# Add new vehicle

The vehicle is created by clicking Add new vehicle. When the window opens, you can enter basic vehicle data.

| kyTrack 4 Administrator                          |                                                                                                    |
|--------------------------------------------------|----------------------------------------------------------------------------------------------------|
| Users Vehicles Drivers Tools Events Reports Help |                                                                                                    |
| Add new vehicle                                  | Yehicle events                                                                                                    |
| Vehicle name                                     | 🛆 💌 Vehicle AUX code 🔍 Vehicle active                                                                                                    |
| Vehicle group                                    | Vehicle IMEI Vehicle CSD                                                                                                    |
| Vehicle type                                     | Vehicle description                                                                                                    |
| Vehicle model                                    |                                                                                                    |
|                                                  | The formation of the formation of the fo |
|                                                  | 👏 Vehicle properties                                                                                                    |
|                                                  | Vehicle name Test Vehicle                                                                                                    |
| 1                                                | Vehicle properties Device properties Sensors Alarms Tachograph SkyTrack <sup>™</sup> Logistics<br>Vehicle properties                                                                                                    |
|                                                  | Group Ungroupped 🗸 Groups                                                                                                    |
|                                                  | Model Models                                                                                                    |
|                                                  |                                                                                                    |
|                                                  | Visualization Vehicle type                                                                                                    |
|                                                  | No type                                                                                                    |
|                                                  |                                                                                                    |
|                                                  | Description                                                                                                    |
|                                                  | Vehicle Identification Number (VIN)                                                                                                    |
|                                                  |                                                                                                    |
|                                                  | Link Vehicle spend (l/100km) 10,00                                                                                                    |
|                                                  | Ok Cancel                                                                                                    |
|                                                  |                                                                                                    |

1. Vehicle Name - Registration or Vehicle Name (in our example Test Vehicle)

**2. Vehicle group** - From the drop-down list, select the group to which the vehicle belongs (if the group does not exist, the adding vehicle groups will be explained below)

**3. Vehicle model** - Select the vehicle model from the drop-down list (if the model does not exist, the following text will explain the adding of the vehicle model)

**4. Vehicle type** - Select the vehicle type from the drop-down list (if the model does not exist, the adding of the vehicle type will be explained below)

**5.** Chassis number - If you have information, it would be preferable to enter the chassis number. The name or registration of the vehicle is subject to change and the chassis number is always unique.

**6.** Note – The note space is a free entry for all important information about the vehicle.

**7. Vehicle consumption** - refers to the norm of vehicle consumption. If we know that Iveco Daily vehicles consume between 12 and 16 liters per 100 km, we can set that the Iveco Daily consumes 14 liters according to the norm.

| venicie | name                          | Test Vehicle      |         |        |            |           |                        |
|---------|-------------------------------|-------------------|---------|--------|------------|-----------|------------------------|
| Vehick  | e properties<br>de properties | Device properties | Sensors | Alarms | Tachograph | SkyTrack" | <sup>1</sup> Logistics |
| Group   | ) Test Gr                     | oup               |         |        |            | ~         | Groups                 |
| Mode    |                               |                   | _       |        |            | ^         | Models                 |
|         |                               |                   | 13,5t   |        |            |           |                        |
| Visua   | Test                          |                   |         |        |            |           |                        |
|         | Test Gr                       | oup               |         |        |            |           |                        |
|         | Test Me                       | ercedes           |         |        |            | ~         |                        |
| - Deco  | ription                       |                   |         |        |            |           |                        |
| Vehic   | e Identificati                | on Number (VIN)   |         |        |            |           |                        |
|         |                               |                   |         |        |            |           | 1                      |
|         |                               |                   |         |        |            |           |                        |
|         |                               |                   |         |        |            |           |                        |
|         |                               |                   |         |        |            |           |                        |

Selecting a vehicles group from the drop-down list

Selecting a vehicle model from the drop-down list

| 🊳 Edit v | icle                                                                                                  | ×   |
|----------|----------------------------------------------------------------------------------------------------|-----|
|          | ehicle properties                                                                                     |     |
|          | ehicle name Test Yehicle                                                                              |     |
|          | /ehicle properties Device properties Sensors Alarms Tachograph SkyTrack™ Logistics Vehicle properties |     |
|          | Group Test Group 🖌 Groups                                                                             |     |
|          | Model Models                                                                                          | ]   |
|          | Visualizati DAF ViveCO DAILY                                                                          |     |
|          | KIA CEE'D<br>Mercedes Atego 1524<br>Peugeot 3008<br>Peugeot 3008                                      |     |
|          | Vehicle Identification Number (VIN)                                                                   |     |
|          |                                                                                                    |     |
|          | Link Vehicle spend (I/100km) 10,00                                                                    |     |
|          | Ok Cano                                                                                               | :el |

| 🄏 Edit 🕯 | vehicle            |                                                                             | × |
|----------|--------------------|-----------------------------------------------------------------------------|---|
|          | Vehicle pro        | perties                                                                     |   |
|          | Vehicle name       | Test Yehicle                                                                |   |
|          | Vehicle properties | Device properties Sensors Alarms Tachograph SkyTrack <sup>™</sup> Logistics |   |
|          |                    | Ok Cancel                                                                   |   |

Selecting the vehicle type from the drop-down list

After entering the basic vehicle data, click to switch to the Device properties tab.

| 🔏 Edit vehicle 🔰                                                                                                    | × |
|----------------------------------------------------------------------------------------------------|---|
| Sehicle properties                                                                                                    |   |
| Vehicle name Test Vehicle                                                                                                    |   |
| Vehicle properties Device properties Ensors Alarms Tachograph SkyTrack <sup>™</sup> Logistics                                                                                                    | 1 |
| Group Test Group Groups Model IVECO DAILY Models                                                                                                    |   |
| Visualization<br>Vehicle type<br>Iveco Daily<br>Vehicle<br>active<br>Vehicle type<br>Iveco Daily<br>Vehicle type<br>Iveco Daily<br>Vehicle type<br>Iveco Daily<br>Vehicle type<br>Iveco Daily<br>Vehicle type<br>Iveco Daily<br>Vehicle type<br>Iveco Daily<br>Vehicle type<br>Iveco Daily<br>Vehicle type<br>Iveco Daily<br>Vehicle type |   |
| Vehicle Identification Number (VIN) ZFAxxxxxxcccc                                                                                                    |   |
| Link Vehicle spend (l/100km) 10,00                                                                                                    |   |
| Ok Cancel                                                                                                    |   |

| 🥻 Edit vehicle                                                | Σ                      |
|---------------------------------------------------------------|------------------------|
| 🤲 Vehicle properties                                          |                        |
| Vehicle name Test Vehicle                                     |                        |
| Vehicle properties Device properties Sensors Alarms Tachograp | h SkyTrack™ Logistics  |
| Device identifications                                        | Mobile network codes   |
| IMEI                                                          | мсс 0 🛟                |
| Data phone number (CSD)                                       | MNC 0 🔷                |
| Voice phone number                                            |                        |
| System settings                                               |                        |
| Device version                                                | AUX code               |
| SkyTrack Mobile 2                                             |                        |
| Device is installed on a trailer                              | Time zone              |
| Send information to AUX AVL                                   | +01:00 UTC 🗸 🗸         |
| Use PIN code ????                                             | European DST 🛛 🗸       |
| Handheld terminal settings                                    | Vehicle identification |
| Handheld terminal                                             | iButton key (HEX)      |
| No handheld terminal                                          | 00                     |
| Device handheld terminal active                               |                        |
|                                                               | Ok Cancel              |

A window will open in which we enter data about the device.

**1. IMEI of the device** - a unique fifteen-digit number of the device, without which the entry of the vehicle will not be allowed. The message "Imei must not be empty" will be printed on the screen. If the vehicle has no tracking or is fictitious, an arbitrary unique number can be added to the IMEI field. The system will print the message "Control IMEI is invalid." Continue?" . Select the Yes option.

2. Data number (CSD) - The data number of the sim card in the device must be entered correctly.

**3. External vehicle code** - unique internal number under which the vehicle is registered. In case of entering an already existing external code, the message "External code already exists" will be printed on the screen.

| The Edit vehicle                                             | X                      |
|--------------------------------------------------------------|------------------------|
| 🤲 Vehicle properties                                         |                        |
| Vehicle name Test Vehicle                                    |                        |
| Vehicle properties Device properties Sensors Alarms Tachogra | ph SkyTrack™ Logistics |
| IMEI 11                                                      | MCC 0                  |
| Data phone number (CSD) 11111                                | MNC 0                  |
| Voice phone number                                           |                        |
| System settings                                              | Ally and               |
| SkyTrack Mobile 2                                            | 111                    |
| Device is installed on a trailer                             | Time zone              |
| Send information to AUX AVL                                  | +01:00 UTC 🔽           |
| Use PIN code ????                                            | European DST 🛛 👻       |
| Handheld terminal settings                                   | Vehicle identification |
| Handheld terminal                                            | iButton key (HEX)      |
| No handheld terminal                                         | 00                     |
| Device handheld terminal active                              |                        |
|                                                              | Ok Cancel              |

After correctly entered data in the Vehicle Settings and Device Settings tabs, click on OK and the vehicle will become visible in the Administrator application and the additional options of Changing and Deleting the vehicle will be activated.

| SkyTrack 4 A        | ministrator                         |              |                           |      |                |    |                                |                        |                    | _ 6 🛛    |
|---------------------|-------------------------------------|--------------|---------------------------|------|----------------|----|--------------------------------|------------------------|--------------------|----------|
| File Users Vehicles | Drivers Tools Events Reports Help   |              |                           |      |                |    |                                |                        |                    |          |
| Add new v           | ehide 🔗 Edit vehide 🤗 Delete vehide | Vehicle even | nts 👔 Vehicle file events |      |                |    |                                |                        |                    |          |
|                     | Vehicle name                        | ۵ 💌          | Vehicle ALK code          | ×    | Vehicle active |    | <ul> <li>HHT active</li> </ul> | MHT type               | MHT Version        |          |
| Vehicle image       | Vehicle group                       | ×            | Vehicle IMEI              | ×    | Vehicle CSD    |    | Paired trailer                 | Installed on           | Assigned equipment | <b>M</b> |
| venue maye          | Vehicle type                        | ×            | Unbide description        |      |                |    | Company name                   | Vehicle belongs to LDC | Vehicle ID         | ×        |
|                     | Vehicle model                       | M            | venicie descripcion       |      |                |    | Device type                    | M Device HW version    | Device FW version  |          |
|                     | Test Vehicle                        |              |                           |      | Vehicle active |    |                                | No handheid terminal   |                    |          |
|                     | Test Group                          |              |                           |      |                |    |                                | Installed on a vehicle |                    |          |
| 1000                | Iveco Daly                          |              |                           |      |                |    |                                |                        |                    |          |
|                     | IVECO DAILY                         |              |                           |      |                |    |                                |                        |                    |          |
|                     | Test Vehicle - 1                    |              | 1112                      |      | Vehicle active |    | HHT inactive                   | No handheid terminal   |                    |          |
|                     | Test Group                          |              |                           | 1112 |                | 12 |                                | Installed on a vehicle |                    |          |
| 1000                | Iveco Daily                         |              |                           |      |                |    |                                |                        | 1003891            |          |
|                     | INECO DAILY                         |              |                           |      |                |    |                                |                        |                    |          |
|                     |                                     |              |                           |      |                |    |                                |                        |                    |          |

# **Change vehicle**

If a mistake was made when entering the vehicle or something changed in the meantime, clicking on the Change vehicle option opens the same screens as when creating the vehicle. It is possible to change any data and click OK.

| 🚳 SkyTrack 4 Adn    | ninistrator                                |                  |                                                                                                    |
|---------------------|--------------------------------------------|------------------|----------------------------------------------------------------------------------------------------|
| File Users Vehicles | Drive <u>rs Tools Events Reports H</u> elp |                  |                                                                                                    |
| Add new ver         | nicle 🕵 Edit vehicle 🦻                     | Z Delete vehicle | Yehicle events                                                                                                    |
|                     | Vehicle name                               |                  | 🛆 💌 Vehicle AUX code 🛛 🐨 Vehicle active                                                                                                    |
| Vahida imaga        | Vehicle group 💦 🍗                          |                  | 💌 Vehicle IMEI 🔍 Vehicle CSD                                                                                                    |
| venicie intege      | Vehicle type                               |                  | Webicle description                                                                                                    |
|                     | Vehicle model                              |                  |                                                                                                    |
|                     | Test Vehicle                               |                  | 111 M Vehicle active                                                                                                    |
|                     | Test Group                                 |                  |                                                                                                    |
| C 0                 | IVECO DAILY                                |                  | Edit vehicle                                                                                                    |
|                     | Test Vebicle - 1                           |                  | Vehicle properties                                                                                                    |
|                     | Test Group                                 | _\ <u>`</u>      |                                                                                                    |
|                     | Iveco Daily                                |                  | Vehirle name                                                                                                    |
| -0                  | IVECO DAILY                                |                  |                                                                                                    |
|                     |                                            |                  | Vehicle properties<br>Group Test Group<br>Model INECO DAILY<br>Vehicle type<br>Vehicle type<br>Vehicle type<br>Vehicle Identification Number (VIN)<br>ZFAxxxxxxxxxxxxxxxxxxxxxxxxxxxxxxxxxxxx |

# **Delete vehicle**

When the vehicle exists in the system, the Delete vehicle option is active. You need to be especially careful with this option. If the vehicle is deleted from the system, it can be entered again with the same registration and device number, but all past data from this vehicle will be deleted. That is why there is a security measure in the system when deleting a vehicle. It asks you "Delete the vehicle, are you sure?". Only if you are sure after reading this message repeatedly, click Yes.

| 🚳 SkyTrack 4 Adr    | ninistrator                     |                |              |                         |                  |                |
|---------------------|---------------------------------|----------------|--------------|-------------------------|------------------|----------------|
| File Users Vehicles | Drivers Tools Events Reports He | elp            |              |                         |                  |                |
| Add new ve          | hicle 🔀 Edit vehicle            | Delete vehicle | Vehicle even | nts Vehicle file events |                  |                |
|                     | Vehicle name                    |                | Δ 💌          | Vehicle AUX code        | ×                | Vehicle active |
| Ushisla in an       | Vehicle group                   |                | ×            | Vehicle IMEI            | <b>~</b>         | Vehicle CSD    |
| venicie image       | Vehicle type                    | <b></b>        | ×            | Vahisla description     |                  |                |
|                     | Vehicle model                   |                | ×            | Venicle description     |                  |                |
|                     | Test Vehicle                    |                |              | 111                     |                  | Vehicle a      |
|                     | Test Group                      |                | $\mathbf{i}$ |                         | 11               |                |
| Cina O              | Iveco Daily                     |                |              | _                       |                  |                |
|                     | IVECO DAILY                     |                |              |                         |                  |                |
|                     | Test Vehicle - 1                |                | `            | 1112                    |                  | Vehicle a      |
|                     | Test Group                      |                |              |                         | 1112             |                |
| Gina (              | Iveco Daily                     |                |              | -                       |                  |                |
|                     | IVECO DAILY                     |                |              |                         |                  |                |
|                     |                                 |                |              |                         |                  |                |
|                     |                                 |                |              | Confirmation            |                  |                |
|                     |                                 |                |              | commutor                | لد               |                |
|                     |                                 |                |              | 2 Delete vehicle        | », are you sure? |                |
|                     |                                 |                |              | •                       |                  |                |
|                     |                                 |                |              | Yes                     | No               |                |
|                     |                                 |                |              |                         |                  |                |
|                     |                                 |                |              |                         |                  |                |
|                     |                                 |                |              |                         |                  |                |

## **Vehicle deactivation**

If it is necessary that the vehicle is no longer seen as active and that the data, which would be lost by deletig vehicle, be saved, there is an option to Deactivate the vehicle.

Mark the vehicle with a mouse click - Change vehicle - Uncheck Active vehicle And put xxxx in the continuation of the name and number. Then the vehicle will be gray in the review, i.e. inactive. You can also create a Inactive vehicle group to which all inactive vehicles are transferred.

| ᄻ Edit | rehicle 🛛                                                                                                    |
|--------|----------------------------------------------------------------------------------------------------|
| 🥬      | Vehicle properties                                                                                                    |
|        | Vehicle name Test Vehicle                                                                                                |
|        | Vehicle properties Device properties Sensors Alarms Tachograph SkyTrack <sup>™</sup> Logistics                           |
|        | Group     Test Group       Model     IVECO DAILY       Visualization     Vehicle type       Iveco Daily     Vehicle type |
|        | Vehicle Identification Number (VIN) ZFAxxxxxxccc                                                                         |
|        | Link Vehicle spend (l/100km) 10,00                                                                                       |
|        | 1003890 Ok Cancel                                                                                                    |

| Vebicle name | Test                | Vahirla                            |                    |            |
|--------------|---------------------|------------------------------------|--------------------|------------|
|              | 1050                | Tennele                            |                    |            |
| Vehicle prop | erties Device p     | roperties Sensors Alarms Tachograp | ih    SkyTrack™ Lo | ogistics   |
| Device ide   | ntifications        |                                    | Mobile network     | < codes    |
| IMEI         | L                   | 11хххс                             | MCC                | 0 🗘        |
| Data phon    | number (CSD)        | 11111                              | MNC                | 0 🗘        |
| Voice phon   | e number            |                                    |                    |            |
| C System se  | ttinas              |                                    |                    |            |
| Device ver   | sion                |                                    | AUX code           |            |
| SkyTrack I   | 1obile 2            | Ŷ                                  | 111                |            |
| Device       | is installed on a t | railer                             | Time zone          |            |
| Send ir      | formation to AU:    | < AVL                              | +01:00             | ) UTC 🗸    |
| Use PI       | N code              | 7777                               | Europea            | an DST 🗸 🗸 |
| ⊂ Handheld   | terminal settings   |                                    | – Vehicle identifi | cation     |
| Handheld t   | erminal             |                                    | iButton key (HE    | X)         |
|              | eld terminal        | ~                                  |                    | 00         |
| No handh     | handheld termin     | al active                          |                    |            |
| No handh     |                     |                                    |                    |            |
| No handh     |                     |                                    |                    |            |

|           | Test VIP         |                 | Vehicle active   | HHT active   | No handheid terminal   |         |
|-----------|------------------|-----------------|------------------|--------------|------------------------|---------|
| THE       | YIP              | 861001002602916 | 0915890763       |              | Installed on a vehicle |         |
| 1         | Peugeot 406      |                 |                  |              |                        | 1000848 |
|           |                  |                 |                  |              |                        |         |
|           | Test Vehicle     | 111             | Vehicle inactive | HHT inactive | No handheld terminal   |         |
|           | Test Group       | 118886          |                  |              | Installed on a vehicle |         |
| -         | Iveco Dally      |                 |                  |              |                        | 1003890 |
|           | IVECO DAILY      |                 |                  |              |                        |         |
|           | Test Vehicle - 1 | 1112            | Vehicle active   | HHT inactive | No handheld terminal   |         |
|           | Test Group       | 1112            | 12               |              | Installed on a vehicle |         |
| the state | Iveco Dally      |                 |                  |              |                        | 1003891 |
|           | IVECO DAILY      |                 |                  |              |                        |         |

## **Adding vehicles groups**

As explained in the previous part of the text, when a vehicle is created, the group it belongs to, can be selected from the drop-down list. If the group does not exist, it is necessary to create a corresponding group. The vehicle can be created without being positioned in a group, by default it will be positioned in the Ungroupped.

In order to create a vehicles group, it is necessary to mark the vehicle by clicking the mouse, then change the vehicle - groups. A window will open with a tree of existing groups and an explanation of how to create a new group, edit a selected group or delete a group.

INS key on the keyboard – Opening a new group

F2 key on the keyboard – Edit the selected group

DELETE key on the keyboard - Delete the selected group

To open a new group, it is enough to click INS on the keyboard and type the name of the group (in our example, TEST GROUP). After that, we click OK and the group is created.

After that, TEST GROUP can be selected from the drop-down list in the vehicle settings.

| 6         | the state and the state of the state of the | A A C Habiata / 115        | A A I I fame al Anadan Ana |          |
|-----------|----------------------------------------------------------------------------------------------------|----------------------------|----------------------------|----------|
| Edit gro  | oups                                                                                                    |                            |                            |          |
| <b>\$</b> | Vehicle                                                                                                    |                            |                            |          |
| -         |                                                                                                    |                            |                            | ^        |
|           | e                                                                                                    |                            |                            |          |
|           | <i>•</i>                                                                                                    |                            |                            |          |
|           |                                                                                                    | 10 C 10 C                  |                            |          |
|           | -                                                                                                    | 10. INC.                   |                            |          |
|           |                                                                                                    |                            |                            |          |
|           | Test Group                                                                                                    | •                          |                            |          |
|           | - 🚰 Test M                                                                                                    |                            |                            |          |
|           | - Test Mercedes                                                                                                    |                            |                            |          |
|           | Ins - Insert new group                                                                                                    |                            |                            | <b>v</b> |
|           | F2 - Edit selected group<br>Del - Delete selected group                                                                                                    | L Enabled automatic logout | Ok                         | Cancel   |

In the tree, the groups are positioned in alphabetical order, unless we emphasize otherwise. The arrangement in the tree is simply changed. Left-click the group you want to move and drag it to where you want it to be positioned. Thus, the groups Test group -1 and Test group -2 dragged to be subgroups of the group Test group.

Given that the arrangement in the group tree projects the display in the Position manager, we will make several examples of how groups and subgroups are positioned.

First, we will open two more groups TEST GROUP 1 AND TEST GROUP 2. After opening the groups, they are positioned one below the other in alphabetical order. This corresponds to the display in the Position manager.

| Edit gro | ups                                                                              |                            |           |
|----------|----------------------------------------------------------------------------------|----------------------------|-----------|
|          | Vehicle                                                                          |                            | Ŀ-        |
|          | e                                                                                | 3                          | <u> </u>  |
|          | <i>•</i>                                                                         |                            |           |
|          |                                                                                  | 10 C                       |           |
|          | <i>•</i>                                                                         | 100 C                      |           |
|          |                                                                                  |                            |           |
|          | - Fest Group                                                                     |                            |           |
|          | Test Group                                                                       |                            |           |
|          | Test Group                                                                       | 2                          |           |
|          | - Test M                                                                         |                            |           |
|          |                                                                                  |                            | <b>•</b>  |
|          | Ins - Insert new group<br>F2 - Edit selected group<br>Del - Delete selected grou | 🔲 Enabled automatic logout | Ok Cancel |

Position manager

| Ē | Test Group             |
|---|------------------------|
|   | 🔤 💭 🌮 Test Vehicle     |
| ÷ | Test Group 1           |
|   | 🔤 💭 🌍 Test Vehicle - 1 |
| ÷ | Test Group 2           |
|   | 🔤 💭 🌍 Test Vehicle - 2 |
| ÷ |                        |

If we want TEST GROUP 1 AND TEST GROUP 2 to be subgroups of TEST GROUP, simply drag test group 1 and test group 2 behind the test group with the mouse.

| Edit gro  | ps                                                                                                   |            |
|-----------|----------------------------------------------------------------------------------------------------|------------|
| <b>\$</b> | Vehicle                                                                                              | 1.0<br>1.0 |
|           | Polakom suresis                                                                                      | <u>~</u>   |
|           |                                                                                                    |            |
|           |                                                                                                    |            |
|           |                                                                                                    |            |
| ]         |                                                                                                    |            |
|           |                                                                                                    |            |
|           |                                                                                                    |            |
|           | Test Group 1                                                                                         |            |
|           | Test Group                                                                                           |            |
| 1         | Test Group 2                                                                                         |            |
|           | - Fest M                                                                                             |            |
|           |                                                                                                    |            |
|           | Test Mercedes                                                                                        |            |
|           |                                                                                                    | ~          |
|           | Ins - Insert new group Enabled automatic logout F2 - Edit selected group Del - Delete selected group | Ok Cancel  |

Position manager

| 🖨 Test | Group                |
|--------|----------------------|
| 🖨 Te   | est Group 1          |
|        | 🔲 🦨 Test Vehicle - 1 |
| 🕀 Te   | est Group 2          |
|        | 🔲 🦨 Test Vehicle - 2 |
| _ [    | 🗌 🦨 Test Vehicle     |

If we want TEST GROUP 2 to be a subgroup of TEST GROUP 1 and TEST GROUP 1 a subgroup of TEST GROUPS, simply drag test group 2 behind test group 1 with the mouse.

| Edit gro | ups          |                                     |                                                                                                    |     |
|----------|--------------|-------------------------------------|----------------------------------------------------------------------------------------------------|-----|
| ٩        | Vehicle      |                                     |                                                                                                    | te- |
|          | T(a.         | 1 5113042                           | )                                                                                                    | ^   |
|          |              |                                     |                                                                                                    |     |
|          |              |                                     |                                                                                                    |     |
|          |              |                                     |                                                                                                    |     |
|          |              |                                     |                                                                                                    |     |
|          |              |                                     |                                                                                                    |     |
|          |              |                                     |                                                                                                    |     |
|          |              |                                     |                                                                                                    |     |
|          |              |                                     | And the second second se                                                                                                    |     |
|          |              | Test Group                          | - For a contract of the contract of the contra |     |
|          | <i>•</i>     | Test M                              |                                                                                                    |     |
|          | -            | Test Mercedes                       |                                                                                                    | _   |
|          | <del> </del> |                                     |                                                                                                    |     |
|          | Ins - Inse   | rt new group                        | Enabled automatic logout                                                                                                    |     |
|          | Del Dele     | selectea group<br>te selected group | Ok Can                                                                                                    | :el |

#### Position manager

| 😑 Test Group           |
|------------------------|
| 🖃 Test Group 1         |
| 🖃 Test Group 2         |
| 🛄 💭 🌍 Test Vehicle - 2 |
| 📃 🦨 Test Vehicle - 1   |
| 📃 🦨 Test Vehicle       |

# Automatic logout allowed

|                  | Test Group                                                             | Test Group 1               |           |
|------------------|------------------------------------------------------------------------|----------------------------|-----------|
|                  | Test M                                                                 |                            | ~         |
| Ins<br>F2<br>Del | - Insert new group<br>- Edit selected group<br>- Delete selected group | 🗹 Enabled automatic logout | Ok Cancel |

By selecting this option for the desired vehicle groups, the automatic logout of the driver from the vehicle at 23:59 every day will be active.

Mark the group - You select the allowed automatic logout - OK

## **Editing groups**

Mark the group - use F2 on the keyboard - Change the name of the group - OK

| E-84 |                       |        |                                    |                      |                  |
|------|-----------------------|--------|------------------------------------|----------------------|------------------|
|      | Jups                  |        |                                    |                      |                  |
| Ŷ    | Vehicle               |        |                                    |                      | 12-              |
|      |                       |        |                                    |                      | <u>^</u>         |
|      |                       | (.     |                                    |                      |                  |
|      |                       |        | )                                  |                      |                  |
|      |                       | - 10 A | J                                  |                      |                  |
|      |                       |        | )                                  |                      |                  |
|      |                       |        | ſ                                  |                      |                  |
|      |                       | ·      |                                    |                      |                  |
|      |                       |        |                                    |                      |                  |
|      | Test Gro              | up 2   |                                    |                      |                  |
|      |                       |        |                                    |                      |                  |
|      | Test Gro              | up 1   |                                    |                      |                  |
|      |                       |        |                                    | _                    |                  |
|      | Test Gr               | oup    |                                    | -                    |                  |
|      |                       |        |                                    |                      |                  |
|      | F Test                | м      |                                    |                      |                  |
|      |                       |        |                                    |                      |                  |
|      | 🛛 🖗 🛛 Test Mer        | cedes  |                                    |                      |                  |
|      |                       |        |                                    |                      |                  |
|      | Hø                    |        |                                    |                      |                  |
|      |                       |        |                                    |                      | <b>~</b>         |
|      | Ins - Insert new grou | D Ena  | bled automatic logout              |                      |                  |
|      | Del Delete selected   | group  |                                    |                      | Ok Cancel        |
|      |                       | 1.0    | <ul> <li>Volucio actura</li> </ul> | Fight Gild Institute | lite bandhaid ke |

| A Chalecele (MML)           | A Helenster (11)                                                                                                | A.A. I fame of broad as                                                                                         | and the shell and the |
|-----------------------------|----------------------------------------------------------------------------------------------------|----------------------------------------------------------------------------------------------------|-----------------------|
| dit groups                  |                                                                                                    |                                                                                                    |                       |
| â.                          |                                                                                                    |                                                                                                    |                       |
| Vehicle                     |                                                                                                    |                                                                                                    |                       |
|                             |                                                                                                    |                                                                                                    |                       |
|                             | _                                                                                                    |                                                                                                    | -                     |
|                             |                                                                                                    |                                                                                                    |                       |
|                             |                                                                                                    |                                                                                                    |                       |
|                             |                                                                                                    |                                                                                                    |                       |
|                             |                                                                                                    |                                                                                                    |                       |
| - 🚰 Test                    | C                                                                                                    |                                                                                                    |                       |
|                             |                                                                                                    |                                                                                                    |                       |
|                             |                                                                                                    |                                                                                                    |                       |
|                             |                                                                                                    |                                                                                                    |                       |
|                             |                                                                                                    |                                                                                                    |                       |
|                             |                                                                                                    |                                                                                                    |                       |
| - 🦨 Test Group 2            |                                                                                                    |                                                                                                    |                       |
|                             |                                                                                                    |                                                                                                    |                       |
|                             | $\overline{}$                                                                                                   |                                                                                                    |                       |
| - 🧬 🛛 Test Group 1          |                                                                                                    |                                                                                                    |                       |
|                             |                                                                                                    |                                                                                                    |                       |
|                             |                                                                                                    |                                                                                                    |                       |
| – 🌠 🛛 Test Group Change     | ▲                                                                                                    |                                                                                                    |                       |
| <u> </u>                    |                                                                                                    |                                                                                                    |                       |
|                             |                                                                                                    |                                                                                                    |                       |
| - 🥔 Test M                  |                                                                                                    |                                                                                                    |                       |
|                             |                                                                                                    |                                                                                                    |                       |
|                             |                                                                                                    |                                                                                                    |                       |
| - 🧬 Test Mercedes           |                                                                                                    |                                                                                                    |                       |
|                             |                                                                                                    |                                                                                                    |                       |
|                             |                                                                                                    |                                                                                                    |                       |
| H 🜮                         |                                                                                                    |                                                                                                    |                       |
|                             |                                                                                                    |                                                                                                    |                       |
|                             |                                                                                                    |                                                                                                    | ×                     |
| Ins - Insert new group      | Enabled automatic logout                                                                                        |                                                                                                    |                       |
| F2 - Edit selected group    |                                                                                                    |                                                                                                    | Ok Cancel             |
| Del - Delete selected group |                                                                                                    |                                                                                                    |                       |
|                             | the second second second second second second second second second second second second second second second se | the second second second second second second second second second second second second second second second se | This is an all of     |

# **Deleting groups**

Mark the group - use Delete on the keyboard - OK

When You click Delete the selected group will be removed.

When deleting, you should be especially careful because the deletion is permanent and affects all vehicles that are in the deleted group.

| Edit groups                                                                                                    | HILL TRAFT                                  | Inclusion CCD.           | and Dataset Institut    | and Taskallad an                                                                                                    |
|----------------------------------------------------------------------------------------------------|---------------------------------------------|--------------------------|-------------------------|----------------------------------------------------------------------------------------------------|
| Vohio                                                                                                    |                                             |                          |                         | T-s                                                                                                    |
| Venic                                                                                                    | le                                          |                          |                         | L                                                                                                    |
|                                                                                                    |                                             |                          |                         |                                                                                                    |
|                                                                                                    |                                             |                          |                         |                                                                                                    |
|                                                                                                    |                                             |                          |                         |                                                                                                    |
|                                                                                                    | -                                           |                          |                         |                                                                                                    |
|                                                                                                    | _                                           |                          |                         |                                                                                                    |
| -                                                                                                    |                                             |                          |                         |                                                                                                    |
|                                                                                                    |                                             |                          |                         |                                                                                                    |
|                                                                                                    | Test Group                                  |                          |                         |                                                                                                    |
|                                                                                                    |                                             |                          |                         |                                                                                                    |
|                                                                                                    | Test Group 1                                |                          |                         |                                                                                                    |
|                                                                                                    |                                             |                          |                         |                                                                                                    |
|                                                                                                    | Test Group 2                                |                          |                         |                                                                                                    |
|                                                                                                    | Test M                                      |                          |                         |                                                                                                    |
|                                                                                                    | )                                           |                          |                         |                                                                                                    |
|                                                                                                    | Test Mercedes                               |                          |                         |                                                                                                    |
|                                                                                                    |                                             | /                        |                         |                                                                                                    |
|                                                                                                    |                                             |                          |                         | ~                                                                                                    |
| F2 ·                                                                                                    | Insert new group<br>Edit selected group     | Enabled automatic logout |                         | Ok Cancel                                                                                                    |
| Del -                                                                                                    | Delete selected group                       |                          |                         |                                                                                                    |
|                                                                                                    |                                             |                          |                         |                                                                                                    |
|                                                                                                    | NULL TRAFT                                  | An United CCD            | and Define of Social su | in a la shelle d en                                                                                                    |
| Edit groups                                                                                                    | List- 764-7                                 |                          | A C Deine d Inciles     | To the local data                                                                                                    |
| Edit groups                                                                                                    | le                                          |                          | an Drived beiter        | , tr                                                                                                    |
| Edit groups<br>Vehic                                                                                                    | le                                          |                          | . Prindlade             | • <u>•</u> ••                                                                                                    |
| Edit groups                                                                                                    | le                                          |                          | tr Debed beder          | ار<br>الم                                                                                                    |
| Edit groups<br>Vehic                                                                                                    | le                                          |                          | ur Prind beite          | Ľ.                                                                                                    |
| Edit groups<br>Vehic                                                                                                    | le                                          |                          | n Drindladu             | 14-<br>14-                                                                                                    |
| Edit groups<br>Vehic                                                                                                    |                                             |                          |                         | * <sup>14</sup>                                                                                                    |
| Edit groups<br>Vehic                                                                                                    |                                             |                          |                         | ×                                                                                                    |
| Edit groups<br>Vehic                                                                                                    |                                             |                          |                         | 1.1.1<br>1.1<br>1                                                                                                    |
| Edit groups<br>Vehic                                                                                                    | Test Group                                  |                          |                         | 1,1,1,1,1,1,1,1,1,1,1,1,1,1,1,1,1,1,1,                                                                                                    |
| Edit groups<br>Vehic                                                                                                    | Ie<br>Test Group                            |                          |                         | 2.1.1<br>2.1.1<br>2.1.1.1<br>2.1.1<br>2.1. |
| Edit groups<br>Vehic                                                                                                    | Test Group 1                                |                          |                         | 2<br>1<br>2<br>1<br>2<br>1<br>2<br>1<br>2<br>1<br>2<br>1<br>2<br>1<br>2<br>1<br>2<br>1<br>2<br>1                                                                                                    |
| Edit groups<br>Vehic                                                                                                    | Test Group 1                                |                          |                         | ×                                                                                                    |
| Edit groups<br>Vehic                                                                                                    | Test Group 1<br>Test M                      |                          |                         | الم                                                                                                    |
| Edit groups<br>Vehic                                                                                                    | Ie Ie Test Group Test Group 1 Test Mercedes |                          |                         | <sup>2</sup> <sup>1</sup> / <sub>2</sub> *                                                                                                    |
| Edit groups<br>Vehic                                                                                                    | Ie Ie Test Group Test Group 1 Test Mercedes |                          |                         | 2.1.1<br>2.1.1<br>2.1.1.1<br>2.1.1<br>2.1. |
| Edit groups<br>Vehic                                                                                                    | Ie Ie Test Group Test Group 1 Test Mercedes |                          |                         | 2.1<br>2.1<br>2.1<br>2.1<br>2.1<br>2.1<br>2.1<br>2.1<br>2.1<br>2.1                                                                                                    |
| Edit groups<br>Vehic<br>Construction<br>Construction | I de MAT                                    |                          |                         | 2.<br>2.<br>2.<br>2.<br>2.<br>2.<br>2.<br>2.<br>2.<br>2.<br>2.<br>2.<br>2.<br>2                                                                                                    |
| Edit groups         Image: Construction of the second second sec                                                                                                    | Test Group 1 Test Mercedes                  |                          |                         | μ.<br>                                                                                                    |
| Edit groups<br>Vehic                                                                                                    | Insert new group                            |                          |                         | بن<br>بن<br>بر                                                                                                    |

## Vehicle model

As explained in the previous part of the text, when the vehicle is created, the vehicle model can be selected from the drop-down list. A vehicle can be created without model information if the system is used for basic tracking. However, if the Logistics application is used for routing, the vehicle model is important because it contains important information about the vehicle's throughput, load capacity, volume, capacity, etc. In that case, it is necessary to create a vehicle model.

Click on the vehicle - Change vehicle - Vehicle model. A window will open with a list of existing models, if the model does not exist click on New (INS)

| 1 | 🗴 Vehicle models        |                     |              |                    |                 |                 |          |          |           |          |       |
|---|-------------------------|---------------------|--------------|--------------------|-----------------|-----------------|----------|----------|-----------|----------|-------|
|   | Main 🛞                  |                     |              |                    |                 |                 |          |          |           |          |       |
|   | 🛅 New (Ins)             | Vehicle model 🛛 🛆 👽 | Vehicle pa 💌 | Vehicle category 🔽 | Vehicle routing | cate 🔽 Max we 🔽 | Max vc 💌 | Max ca 💌 | Cargo ( 💙 | Max. d 💌 | Ram 💌 |
|   | Edit (Ctrl+Eker)        | ALCA Iveco          | A            | Without category   | Osobno vozilo   | 0,0 kg          | 0,0 m3   | 0        | 0         | 50       |       |
|   |                         | ALCA Osobno         | A            | Without category   | Osobno vozilo   | 0,0 kg          | 0,0 m3   | 0        | 0         | 50       |       |
|   |                         | DAF                 | A            | Without category   | Osobno vozilo   | 0,0 kg          | 0,0 m3   | 0        | 0         | 50       |       |
|   | Additional              | IVECO DAILY         | A            | С                  | Osobno vozilo   | 2.000,0 kg      | 16,0 m3  | 6        | 1         | 50       |       |
|   | X                       | KIA CEE'D           | A            | Without category   | Osobno vozilo   | 0,0 kg          | 0,0 m3   | 0        | 0         | 50       |       |
|   | 🧠 Operation consumption | Mercedes Atego 1524 | В            | Without category   | Osobno vozilo   | 2.000,0 kg      | 16,0 m3  | 1        | 1         | 50       |       |
|   |                         | Reugeot 3008        | A            | Without category   | Osobno vozilo   | 0,0 kg          | 0,0 m3   | 0        | 0         | 50       |       |
|   |                         | Peugeot Bipper      | A            | Without category   | Osobno vozilo   | 0,0 kg          | 0,0 m3   | 0        | 0         | 50       |       |
|   |                         | Terex TR-100        | A            | Without category   | Osobno vozilo   | 0,0 kg          | 0,0 m3   | 0        | 0         | 50       |       |
|   |                         | Škoda Titigo        | A            | Without category   | Osobno vozilo   | 0,0 kg          | 0,0 m3   | 0        | 0         | 50       |       |
|   |                         |                     |              |                    |                 |                 |          |          |           |          |       |
|   |                         | 10                  |              |                    |                 |                 |          |          |           |          |       |
|   |                         |                     |              |                    |                 |                 |          |          |           |          | Close |

After that, a window will open for entering information about the vehicle model.

- 1. Vehicle name in our example Iveco Daily
- 2. General data Throughput, Category, Toll Collection Group, Routing Category
- 3. Vehicle capacity

Open

#### 4. Vehicle costs

#### 5. Vehicle restrictions

| 🚳 Vehicle models        |                      |                        |                   |                                                                                                    |               |             |               |         |              |     |              |        |
|-------------------------|----------------------|------------------------|-------------------|----------------------------------------------------------------------------------------------------|---------------|-------------|---------------|---------|--------------|-----|--------------|--------|
| Main 🛞                  | Vehicle model        | CO DAILY               |                   |                                                                                                    | anses         |             |               | Transpo | ortation uni | t   |              |        |
| Edit (Ctrl+Enter)       | Vehicle passablene   | 55                     |                   | Ve                                                                                                    | bicle expar   | nses (per k | (m)           | 0.      | .000         |     |              |        |
| Tolete (Ctrl+Del)       | A - Bez ograničen    | ia prolaza             |                   | <b>v</b> v.                                                                                                    | bicle evnar   | nses (ner i | Hav)          | -,      | 000          |     |              |        |
|                         | Vehicle category     |                        |                   |                                                                                                    | iuor overe    | race (por d |               | 0,      | 000          |     |              |        |
| Additional 🙁 🛞          | Without category     |                        |                   | <b>v</b>                                                                                                    | iver expan    | ses (per u  | ay)           | 0,      | 000          |     |              |        |
|                         | Vehicle road toll ca | teaory                 |                   |                                                                                                    | sper expan    | ises (per a |               | 0,      | ,000         |     |              |        |
| - operation consumption | III - Motorna vozi   | a s dvije ili tri osov | /ine, visine veće | od 🗸                                                                                                    | onsumption    | (litres per | 100 km)       | 1       | 0,00         |     |              |        |
|                         | Vebicle routing cat  | eaory                  | ,                 |                                                                                                    | onsumption    | (litres per | hour)         | 1       | 0,00         |     |              |        |
|                         | Osobno vozilo        | 59517                  |                   | Ve Ve                                                                                                    | nicle model   | limits      |               |         |              |     |              |        |
|                         | Vehicle bac the      | rmo chamber            |                   | M                                                                                                    | ax. delivery  | / objects   |               | 50      | *            |     |              |        |
|                         |                      | smo chamber            |                   | м                                                                                                    | n. total trip | o complexit | :y            | 0       | *            |     |              |        |
|                         | Ushisla ana siku     |                        |                   | м                                                                                                    | ax. total tri | p complexi  | ity           | 10000   | 0            |     |              |        |
|                         | Vehicle capacity     | < -                    | Ω                 | M                                                                                                    | aximal spee   | ed .        |               | 250     | km/h         |     |              |        |
|                         | Max weight           | Max volume             | Max capa          | acity Pa                                                                                                    | use duratio   | חר          |               | 45      | min.         |     |              |        |
|                         | 0,0 kg               | 0,0 m3                 | 0                 |                                                                                                    | Vebicle b     | ac ramp     |               | 10      | ~            |     |              |        |
|                         |                      |                        |                   |                                                                                                    |               | asranip     |               |         |              |     |              |        |
|                         |                      | Cargo areas pa         | rameters          |                                                                                                    |               | (           | Cargo type    | BS      |              | Ca  | irgo area ur | nits   |
|                         | # Area name          | Max weight             | Max volume        | Max capacity                                                                                                    | GHM           | GHR         | GOS<br>Octale | Farmace | LOG          | EUR | EUR 2        | Roll   |
|                         |                      |                        |                   |                                                                                                    | nemija        | nrana       | Oscalo        | uuska   | Logistics    |     |              |        |
|                         |                      |                        |                   |                                                                                                    |               |             |               |         |              |     |              |        |
|                         |                      |                        |                   | <no (<="" th=""><th>lata to disp</th><th>olay&gt;</th><th></th><th></th><th></th><th></th><th></th><th></th></no> | lata to disp  | olay>       |               |         |              |     |              |        |
|                         |                      |                        |                   |                                                                                                    |               |             |               |         |              |     |              |        |
|                         |                      |                        |                   |                                                                                                    |               |             |               |         |              |     |              |        |
|                         |                      |                        |                   |                                                                                                    |               |             |               |         |              |     |              |        |
|                         | <                    |                        |                   | 4                                                                                                    |               |             |               |         |              |     |              | >      |
|                         |                      |                        |                   |                                                                                                    |               |             |               |         |              |     |              | Capcel |
|                         |                      |                        |                   |                                                                                                    |               |             |               |         |              |     |              | Cancer |

#### **General data**

#### Vehicle passableness

Vehicle passableness is basically divided into three parts.

A – Without limiting the passableness. An example would be a VW Caddy that can move around the city center and that can approach all facilities.

B – Medium vehicle, limited passableness. An example would be a Mercedes Atego that does not have the ability to navigate narrow streets or access facilities located between buildings that it cannot reach.

C – Large vehicle, very limited passableness. Example of a tow truck with a trailer that requires a large parking space during delivery. If it is necessary to make a further classification of the vehicles passableness, free input is allowed by clicking on the three points located next to the vehicles passablenes.

| 🚳 Vehicle models    | ;      |                                  |         |
|---------------------|--------|----------------------------------|---------|
| Main                | ۲      |                                  |         |
| 粒 New (Ins)         |        | Common                           | - Expar |
| 💾 Edit (Ctrl+Enter) |        | Vehicle passableness             | Vehi    |
| 🐔 Delete (Ctrl+Del) |        | A - Without limited passableness | Vehi    |
|                     |        | Vehicle category                 | Drive   |
| Additional          | ۲      | Without category 🔽 🕶             | Help    |
| 🍋 Operation consu   | mption | Vehicle road toll category       | Cons    |

A window opens in which we see a list of existing models of vehicle traffic. By clicking on New (Ins), we will be able to enter a new vehicle traffic model.

| 🚳 Vehicle passabl  | leness      |                        |   |                       |     | X     |
|--------------------|-------------|------------------------|---|-----------------------|-----|-------|
| Main               | ۲           | Passableness<br>A<br>B | Δ | Passableness descript | ion |       |
| P Edit (Ctrl+Enter | $\setminus$ | C<br>D                 |   |                       |     |       |
|                    |             | $\backslash$           |   |                       |     |       |
|                    |             | $\setminus$            |   |                       |     |       |
|                    |             |                        |   |                       |     |       |
|                    |             |                        |   |                       |     |       |
|                    |             |                        |   |                       |     | Close |

| 🚳 Vehicle passableness         |                                                                                                    |
|--------------------------------|----------------------------------------------------------------------------------------------------|
| Main <table-cell></table-cell> | Passableness   D   Passableness description   the vehicle must have a loading ramp   Loading time   00:15    Passableness color   Image: Color Image: Color I |
|                                | Ok Cancel                                                                                                    |

Add the name of the vehicle pass (for example, the next pass is D) - The description is a free entry (the vehicle must have a loading ramp) - Select the color of the vehicle pass model and click OK.

After entering the pass model D will appear in the list and for each subsequent entry of the same pass model, it will be available in the drop-down list for selection.

| 槒 Vehicle passabl                                                                         | eness |              |   |                                                 | ×     |
|-------------------------------------------------------------------------------------------|-------|--------------|---|-------------------------------------------------|-------|
| Main                                                                                      | ۲     | Passableness | ۵ | Passableness description                        |       |
| <ul> <li>P New (Ins)</li> <li>P Edit (Ctrl+Enter)</li> <li>▲ Delete (Ctrl+Del)</li> </ul> |       |              |   |                                                 |       |
|                                                                                           |       |              |   | <del>une venicie</del> musu nave a loauing ramp |       |
|                                                                                           |       |              |   |                                                 |       |
|                                                                                           |       |              |   |                                                 |       |
|                                                                                           |       |              |   |                                                 |       |
|                                                                                           |       |              |   |                                                 |       |
|                                                                                           |       |              |   |                                                 |       |
|                                                                                           |       |              |   |                                                 |       |
|                                                                                           |       |              |   |                                                 |       |
|                                                                                           |       |              |   |                                                 | Close |

Vehicle passability can be changed by clicking Change (Ctrl+Enter) or deleted by clicking Delete (Ctrl + Delete).

With both options, **you need to be extremely careful** because any change or deletion will affect all vehicle models to which the pass is related.

### Vehicle category

Basically, only the option without category is available, but free entry is allowed, as in the case of passing vehicles.

Click on three dots - Add - Category code - Category description - OK

| 🚳 Vehicle categories                                           |                                                               |
|----------------------------------------------------------------|---------------------------------------------------------------|
| Main ()<br>New (Ins)<br>Edit (Ctrl+Enter)<br>Delete (Ctrl+Del) | Category code C Category description C driving licence needed |
|                                                                | Ok Cancel                                                     |

| 🚳 Vehicle categorie                                                                   | es |               |                          |       |
|---------------------------------------------------------------------------------------|----|---------------|--------------------------|-------|
| Main                                                                                  | ۲  | Category code | △ Category description   |       |
| <ul> <li>Mew (Ins)</li> <li>Edit (Ctrl+Enter)</li> <li>M Delete (Ctrl+Del)</li> </ul> |    |               | C driving licence needed |       |
|                                                                                       |    |               |                          | Close |

After the first entry, the category will be available for selection in the drop-down list with each subsequent entry.

### Vehicle groups for toll collection

It refers to the payment of tolls for the vehicle model when planning tours. What is the cost of tolls on the given route for the lveco Daily model.

| Vehicle road toll category                                          | Consumption (litres per 100 km)          | 10.00                     |
|---------------------------------------------------------------------|------------------------------------------|---------------------------|
| Not defined 🗸 🗸 🗸                                                   | Consumption (litros por bour)            | 10,00                     |
| Not defined                                                         |                                          |                           |
| IA - Motorna vozila sa karakteristikama motocikla                   |                                          |                           |
| I - Motorna vozila s dvije osovine, visine do 1.30 m mjereno ko     | od prve osovine                          |                           |
| II - Motorna vozila s tri ili više osovina, visine do 1.30 m mjerel | no kod prve osovine                      |                           |
| III - Motorna vozila s dvije ili tri osovine, visine veće od 1.30 m | n mjereno kod prve osovine najveće dopuš | tene mase preko 3500 kg   |
| IV - Motorna vozila s četiri ili više osovina, visine veće od 1.30  | m mjereno kod prve osovine najveće dopu  | uštene mase preko 3500 kg |

#### **Routing category**

Divided into three basic groups - Passenger vehicle, vehicle up to 3.5 t and vehicle over 3.5 t

| Vehicle routing category |              |
|--------------------------|--------------|
|                          | > 3.5t 🛛 🗸 🗸 |
|                          |              |
|                          | > 3.5t       |
|                          | < 3.5t       |
| _                        |              |
|                          |              |
|                          |              |
|                          |              |
| Toscalo                  |              |

#### **Cooling device**

It is used when transporting goods that require a special temperature regime. If the vehicle has a cooling device, it must be selected in the vehicle model.

| 🍇 Vehicle models                                                                                                    |                                                                                                    |                                                                                                    |                  |
|----------------------------------------------------------------------------------------------------|----------------------------------------------------------------------------------------------------|----------------------------------------------------------------------------------------------------|------------------|
| Vehicle models     Main     A     Main     A     New (Ins)     Edit (Chi-Enter)     Delete (Chi-Del)     Additional     Operation constantion | Vehide model IVECD DAILY Common Vehide passableness A - Bec ogranifenja prolaza Vehide category Without category Vehide road tol category Vehide road tol category Vehide road tol category Vehide routing category Dostavno vozilo nosivost > 3.5t Vehide has thermo chamber Vehide cago areas Vehide categors Vehide and arease  We wehide to may and the second to the second to the seco | Expanses         0,000           Vehicle expanses (per km)         0,000           Vehicle expanses (per day)         0,000           Driver expanses (per day)         0,000           Helper expanses (per day)         0,000           Consumption (litres per 100 km)         10,00           Vehicle model links         50           Max. delivery objects         50           Min. total trip complexity         0           Maximal speed         250           Panse de trip         ref |                  |
| /                                                                                                    | 0,0 kg 0,0 m3 0<br>Cargo areas parameters                                                                                                    | Cargo types                                                                                                    | Cargo area units |
| /                                                                                                    | Areaname Maxweight Max volume Max co                                                                                                    | spacity Henrija Hrana Ostalo Utska Logistics (sto data to display>)                                                                                                    | EUR EUR 2 Roll   |

#### Vehicle capacity

#### Number of cargo spaces

It refers to the number of cargo spaces that vehicle has. The cargo area can be partitioned, so that goods can be transported that otherwise cannot be transported together. For example meat and chemistry. Depending on how many partitions the vehicle has, it can have two, three or more cargo spaces. For our example, we will assume that the Iveco Daily has one cargo space.

Maximum load capacity - Iveco Daily 2000 kg

Maximum volume - Iveco Daily 16 m3

#### Maximum capacity - Iveco Daily 6 euro pallets

After entering the capacity of the vehicle, information about the cargo area will appear, in which it is necessary to enter the maximum load capacity, maximum volume and maximum capacity of the cargo area. It is necessary to select the types of goods that can be transported in the cargo space.

Max, total trip complexity 100000 \* Vehicle capacity \* Maximal speed 250 \$ km/h Vehicle cargo areas 1 Max volume Max capacity Pause duration \* Max weight 45 min. 2.000,0 kg 16,0 m3 6 📃 Vehicle has ramp Cargo areas parameters Cargo types Cargo area units GELL GHM GHR GOS Ostalo Farmace utska LOG Logistics Max weight Max volume EUR EUR 2 Roll # Area name Max capacity Hemija Hrana 1 Area 1 2.000,0 kg 16,0 m3 6 6 2.000 kg 16,000 m3 > < Ok Cancel

If we have two cargo spaces that are equally divided. The vehicle capacity will be divided into two equal parts. If one part has a cooling device, it can also transport goods that require a special temperature regime. In the example from the picture, food and medicine.

|     |                    |                |            |              | n cocar crip  | Complexit    | .7            | · ·              | v                |     |            |        |
|-----|--------------------|----------------|------------|--------------|---------------|--------------|---------------|------------------|------------------|-----|------------|--------|
| ~Ve | hicle capacity     |                |            | Ma           | nx. total tri | ip complex   | ity           | 10000            | 0 😂              |     |            |        |
| V   | ehicle cargo areas |                | 2          | 😂 Ma         | ximal spee    | ed           |               | 250              | 🗘 km/h           |     |            |        |
| M   | 1ax weight         | Max volume     | Мах сара   | city Pa      | use durati    | on           |               | 45               | 🔷 min.           |     |            |        |
|     | 2.000,0 kg         | 16,0 m3        | 6          |              | Vehicle h     | ias ramp     |               |                  |                  |     |            |        |
|     |                    |                |            |              |               |              |               |                  |                  |     |            |        |
|     |                    | Cargo areas pa | rameters   |              |               | (            | Cargo type    | es               |                  | Ca  | rgo area u | nits   |
| #   | Area name          | Max weight     | Max volume | Max capacity | GHM<br>Hemija | GHR<br>Hrana | GOS<br>Ostalo | Farmace<br>utska | LOG<br>Logistics | EUR | EUR 2      | Roll   |
| 1   | Area 1             | 1.000,0 kg     | 8,0 m3     | 3            |               |              |               |                  |                  |     |            |        |
| 2   | Area 2             | 1.000,0 kg     | 8,0 m3     | 3            |               |              |               | ⊻                |                  |     |            |        |
|     |                    | 2.000 kg       | 16,000 m3  | 6            |               |              |               |                  |                  |     |            |        |
| <   |                    | -              |            |              |               |              |               |                  |                  |     |            |        |
|     |                    |                |            |              |               |              |               |                  |                  |     | Ok         | Cancel |

#### Costs

The entered costs will affect the total cost of the tour planned in the Logistics application.

Maintenance cost (per km) - for Iveco Daily, for example, 0.12 euros per kilometer

*Maintenance cost (per day)* – for example 15 euros regardless of whether the vehicle is used or parked

Driver cost (per day) - 50 euros per day

*Cost of support worker (per day)* – 50 euros per day

Fuel consumption (liters per 100km) - for the Iveco Daily, for example, 14 liters per 100 km

*Fuel consumption (per hour)* – tow trucks mostly have an hourly consumption.

| 🔏 Vehicle models                                                                                                    |                                                                                                    |                                                                                                    |
|----------------------------------------------------------------------------------------------------|----------------------------------------------------------------------------------------------------|----------------------------------------------------------------------------------------------------|
| Main (2                                                                                                    | Vehicle model IVECO DAILY                                                                                                    | Transportation unit                                                                                                    |
| <ul> <li>New [Ins)</li> <li>Edit (Ctrl+Enter)</li> <li>Delete (Ctrl+Del)</li> <li>Additional (2)</li> <li>Dperation consumption</li> </ul> | Common         Vehicle passableness         A - Bez ograničenja prolaza         Vehicle category         Without category         Without category         Vehicle road toll category         Not defined         Vehicle routing category         Dostavno vozilo nosivost > 3.5t         ✓ Vehicle has thermo chamber         Vehicle capo areas         1         Max weight         Max volume       Max capacity | Expanses         Vehicle expanses (per km)         0,120         Vehicle expanses (per day)         Driver expanses (per day)         Driver expanses (per day)         S0,000         Helper expanses (per day)         Consumption (litres per 100 km)         Consumption (litres per hour)         Vehicle model limits         Max. delivery objects         S0         Min. total trip complexity         0         Max. total trip complexity         90       km/h         Pause duration       30 |
|                                                                                                    | 2.000,0 kg 16,0 m3 6                                                                                                    | Vehicle has ramp                                                                                                    |
|                                                                                                    | Cargo areas parameters                                                                                                    | Cargo types Cargo area units                                                                                                    |
|                                                                                                    | # Area name Max weight Max volume Max capa                                                                                                    | city GHM GHR GOS Farmace LOG EUR EUR 2 Roll                                                                                                    |
|                                                                                                    | 1 Area 1 2.000,0 kg 16,0 m3                                                                                                    |                                                                                                    |
|                                                                                                    |                                                                                                    |                                                                                                    |
|                                                                                                    | 2.000 kg 16,000 m3                                                                                                    | 6                                                                                                    |
|                                                                                                    |                                                                                                    |                                                                                                    |
|                                                                                                    |                                                                                                    | Ok Cancel                                                                                                    |

#### Vehicle model restrictions

**Maximum delivery facilities per ride** – indicates the maximum number of delivery places on the tour. If we put for example 30 Logistics will not add more than 30 delivery points on the route. The basic offer is 50, so we will leave 50 for our example.

### Minimal total driving complexity - 0 (Zero)

Maximum overall complexity of driving - 100000 ( one hundred thousand )

*Maximum speed* – for example for Iveco Daily 90 km/h

**Duration of break** - Refers to a mandatory break during working hours. If our tours have a maximum duration of 8 hours, and we consider that it cannot be completed under 6 hours, the driver is legally obliged to take a break of 30 minutes. We will add 30 minutes to the duration of the break and it will be included in the time planning of the route.

**The vehicle has a built-in loading ramp -** if the vehicle has a loading ramp, check it in the vehicle model.

| A Vehicle models                                                                                                    |                                                                                                    |
|----------------------------------------------------------------------------------------------------|----------------------------------------------------------------------------------------------------|
| Main 🛞                                                                                                    | Vehicle model TYECO DAILY                                                                                                    |
| <ul> <li>New (Ins)</li> <li>Edt (Otrl+Enter)</li> <li>Delete (Otrl+Del)</li> <li>Additional (2)</li> <li>Operation consumption</li> </ul> | Vehicle passableness         A - Bez ograničenja prolaza         Wehicle category         Without category         Wehicle road toll category         Not defined         Wehicle nostivost > 3.5t         Wehicle capacity         Wehicle cargo areas |
|                                                                                                    | Max weight     Max volume     Max capacity     Pause duration     30     min.       2.000,0 kg     16,0 m3     6     Vehicle has ramp                                                                                                    |
|                                                                                                    | Cargo areas parameters     Cargo areas parameters     Cargo areas parameters     Cargo area units     Cargo area units     Cargo area units     Cargo area units     Cargo area units     Cargo area units     Cargo area units                         |
|                                                                                                    | 1 Area 1 2.000,0 kg 16,0 m3 6 V I V V V V                                                                                                    |
|                                                                                                    | 2.000 kg 16,000 m3 6                                                                                                    |
|                                                                                                    | Ok Cancel                                                                                                    |

When all data is entered correctly, click OK and the IVECO DAILY vehicle model will be available for selection in the drop-down list every time a new vehicle is created.

If we have different lveco Daily vehicles, it is necessary to create a suitable model with correct data for each vehicle. For example, if we have 10 lveco Daily vehicles of our model from the example, that one model is enough for us and we will place it on all 10 vehicles. But if we have 10 vehicles, 9 of which are the same and one lveco Daily has two cargo spaces, we will need two models. Our model from the example that we will place on 9 vehicles, and another type that will be, for example, the lveco Daily - two cargo spaces. With the second model, everything can be the same except for the change in the capacity of the cargo area.

# **New users**

### **User settings**

To add a new user to the system, click on the Users tab in the lower left corner of the Administrator application. A list of existing users and user groups will be displayed. To add a user, use the New user option.

The User Settings window will open, in which we enter information about the user.

| 🚳 SkyTrack 4 Adminis       |                                                                                                    |          |                               |                                             |                                                                                                    |              |
|----------------------------|----------------------------------------------------------------------------------------------------|----------|-------------------------------|---------------------------------------------|----------------------------------------------------------------------------------------------------|--------------|
| File Users Vehicles Drive  | rs Tools Events Reports Help                                                                                                    |          |                               |                                             |                                                                                                    |              |
| Add new user               | 🕵 Edit user 👔 User events 🙆 User groups                                                                                                    |          |                               |                                             |                                                                                                    |              |
| User group 🛆 💌             | ×                                                                                                    |          |                               |                                             |                                                                                                    |              |
| User name                  | Privilegies                                                                                                    | 🐱 Linkes | d driver                      | <ul> <li>Linked driver workplace</li> </ul> | 💌 User active                                                                                                    | 🐱 Last login |
| User group :               |                                                                                                    |          |                               |                                             |                                                                                                    |              |
|                            | 🙎 Ordinary user                                                                                                    |          |                               |                                             |                                                                                                    |              |
|                            | S Ordinary user                                                                                                    |          |                               |                                             |                                                                                                    |              |
|                            | S Ordinary user                                                                                                    |          |                               |                                             | <b>V</b>                                                                                                    |              |
|                            | S Ordinary user                                                                                                    | The Edit | user                          |                                             | 1 🗹                                                                                                    |              |
|                            | S Ordinary user                                                                                                    |          |                               |                                             | -                                                                                                    |              |
|                            | S Ordinary user                                                                                                    |          | User properties               |                                             | Image: A start and a start a start |              |
|                            | S Ordinary user                                                                                                    | ~        |                               |                                             |                                                                                                    |              |
|                            | S Ordinary user                                                                                                    |          | User name                     |                                             | Image: A start of the start of the start |              |
|                            | Sordinary user                                                                                                    |          |                               |                                             | Image: A start and a start a start |              |
| в                          |                                                                                                    |          | Theorem and the second second |                                             |                                                                                                    |              |
|                            | Cirdinary user                                                                                                    |          | Logistics privileges          | Additional privileges   Document privileges | Image: A start of the start of the start |              |
| B                          |                                                                                                    |          | Group                         |                                             |                                                                                                    |              |
|                            | Sugary user                                                                                                    |          | Ungroupped                    | Groups                                      | Image: A start and a start a start |              |
| в                          |                                                                                                    |          | Privilegies                   |                                             |                                                                                                    |              |
|                            | 🙎 Ordinary usa                                                                                                    |          | Ordney user                   | User active                                 | Image: A start of the start of the start |              |
| в                          |                                                                                                    |          | Advanced user                 |                                             |                                                                                                    |              |
|                            | 🐕 Administrator                                                                                                    |          | Administrator                 | Change password                             |                                                                                                    |              |
|                            | Standard Standard Stand                                                                                                    |          |                               |                                             |                                                                                                    |              |
| 8                          |                                                                                                    |          | Allowed to connect on-line    |                                             |                                                                                                    |              |
|                            | 🙎 Ordinary user                                                                                                    |          | Watching alarm events         |                                             |                                                                                                    |              |
| 8                          |                                                                                                    |          | Watching again events         |                                             |                                                                                                    |              |
|                            | Standard Administrator                                                                                                    |          | Set Senang                    |                                             | <b>V</b>                                                                                                    |              |
|                            | Standard Standard Stand<br>Standard Standard Standard Standard Standard Standard Standard Standard Standard Standard Standard Standard Stan                                                                                                    |          | Allowed to send chat mess     | ages                                        | Image: A start and a start a start |              |
|                            | Sa Administrator                                                                                                    |          | 1 Patrice data stress         |                                             | Image: A start and a start a start |              |
|                            | Administrator                                                                                                    |          | History data view             | ME days                                     |                                                                                                    |              |
| 8                          |                                                                                                    |          | Child History data view for   | 305 Gdys                                    |                                                                                                    |              |
|                            | S Ordinary user                                                                                                    |          |                               |                                             | Image: A start and a start a start |              |
| 8                          |                                                                                                    |          |                               |                                             |                                                                                                    |              |
|                            | S Ordinary user                                                                                                    |          |                               | Ok Cancel                                   | Image: A start of the start of the start |              |
|                            | S Ordinary user                                                                                                    |          |                               |                                             | -                                                                                                    |              |
|                            | S Ordinary user                                                                                                    |          |                               |                                             | Image: A start and a start a start |              |
| в                          |                                                                                                    |          |                               |                                             |                                                                                                    |              |
|                            | S Ordinary user                                                                                                    |          |                               |                                             |                                                                                                    |              |
| 8                          |                                                                                                    |          |                               |                                             |                                                                                                    |              |
|                            | 🙎 Ordinary user                                                                                                    |          |                               |                                             | ¥                                                                                                    |              |
| C. Harrison and Stationary |                                                                                                    |          |                               |                                             |                                                                                                    |              |
| 406                        |                                                                                                    |          |                               |                                             |                                                                                                    |              |
| Ucare A Vehicles           | Contraction of the second second seco | ^        |                               |                                             |                                                                                                    |              |

We enter the User name - Change the password - A window for entering a new password will open - OK - Enter the new password again - OK

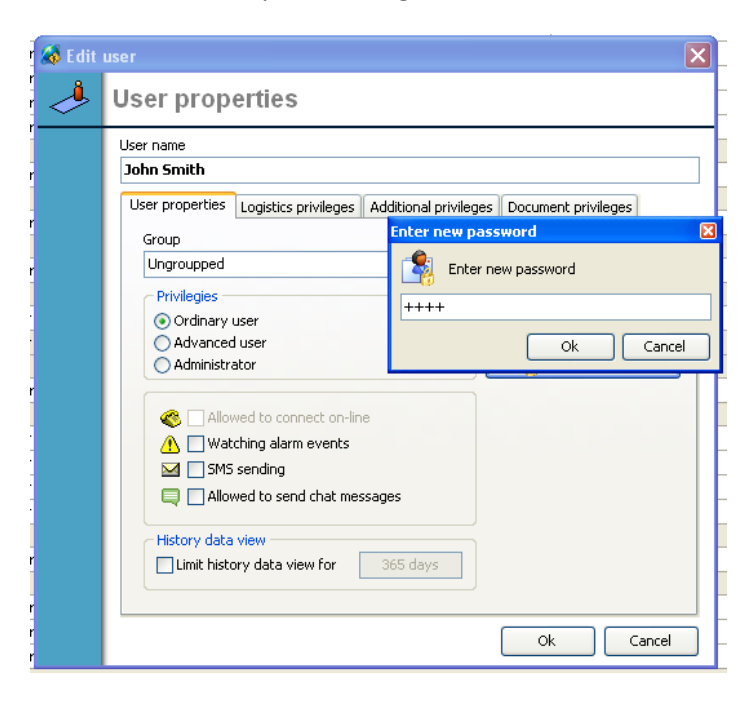

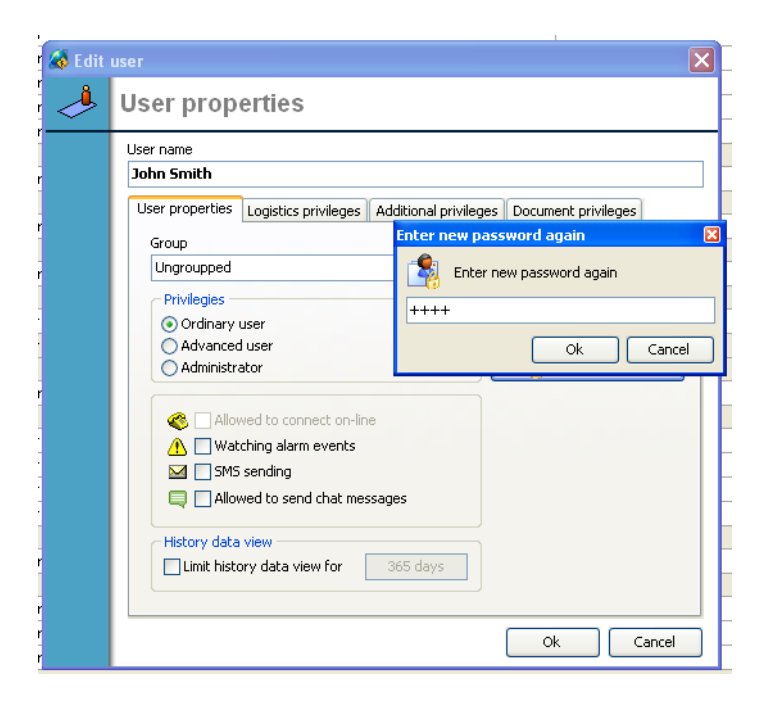

Select a user group from the drop-down list of groups. If the group for the user does not exist, it is necessary to add the corresponding group (it will be explained in the following text)

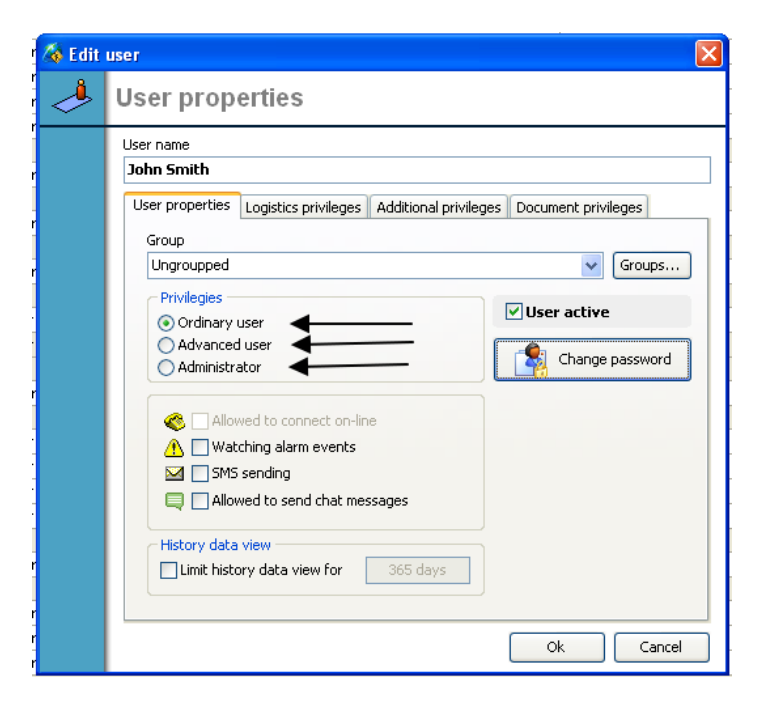

User can be ordinary, advanced and administrator.

Ordinary user - can only have an overview of certain or all groups of vehicles.

**Advanced user** - in addition to the overview, he can add vehicles, groups and drivers, change the names of vehicles, groups of vehicles, drivers and change groups of vehicles and drivers.

Administrator - can see all vehicles and all groups of vehicles, drivers, zones. Can see all users and user groups, add vehicles, drivers, zones, users and user groups. Can change privileges for users and groups of users.

Experience has shown that it is best to have one Administrator user who will grant the other users the appropriate privileges. If we assign another user to be the Administrator, he will be able to see everything and do all of the above.

Open

In our example, the user John Smith has been added, who is positioned in the TEST USER GROUP, which can only see vehicles from the TEST vehicles group.

When John Smith logs in with the username and password we assigned to him, he will only see what the TEST USER GROUP sees, which are the vehicles from the TEST vehicles group. John Smith will only have an overview, he will not be able to add, delete or change anything.

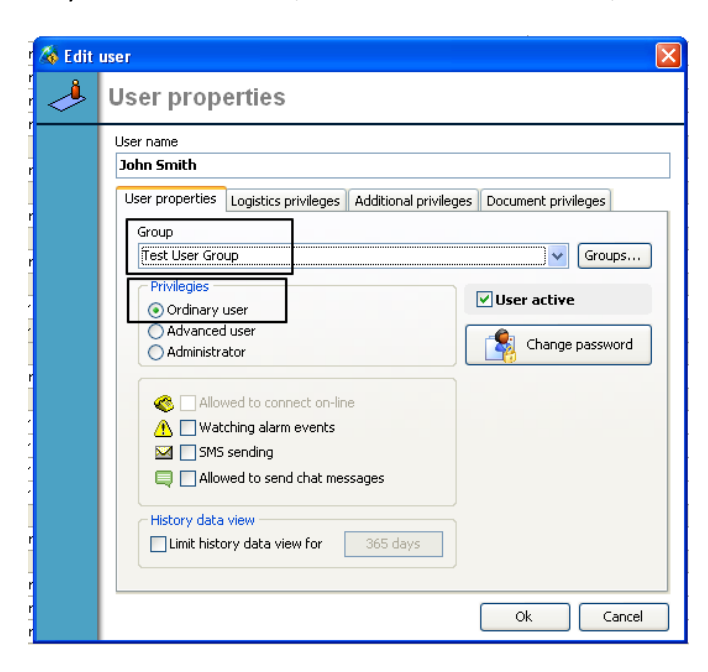

### **Logistics Privileges**

In the logistics privileges tab, settings are set if the user has the right to work with shipments, types of goods, logistics and shipper.

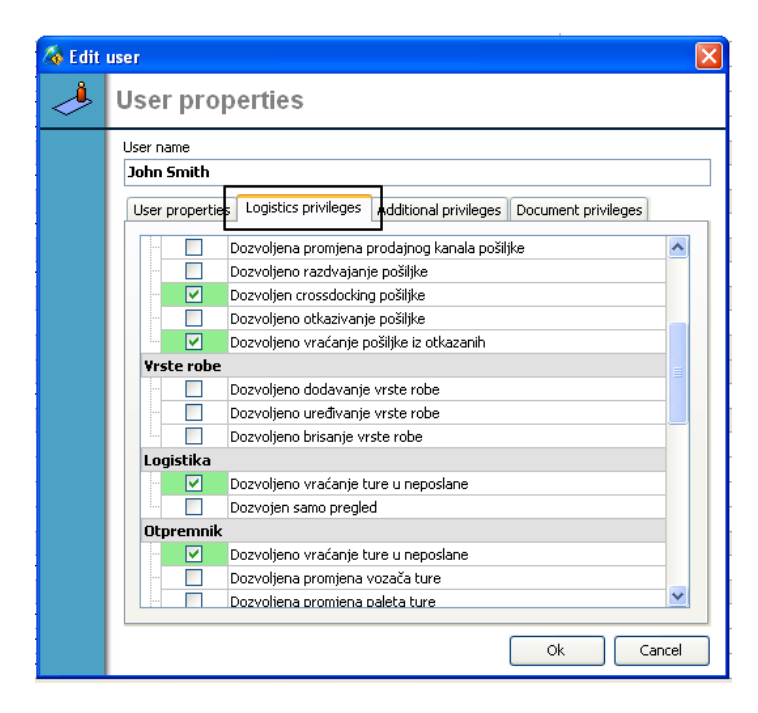

If, for example, you want the user to have the ability to return tours to unsent in logistics and the ability to return tours to unsent from Equipment, you need to check those options.

Options left unchecked will not be enabled for the user.

## **Additional privileges**

Additional privileges include the options Allowed to send commands, Allowed to send "Sleep" commands and Allowed to send zones to the vehicle.

Checking any option will allow the user to use that option.

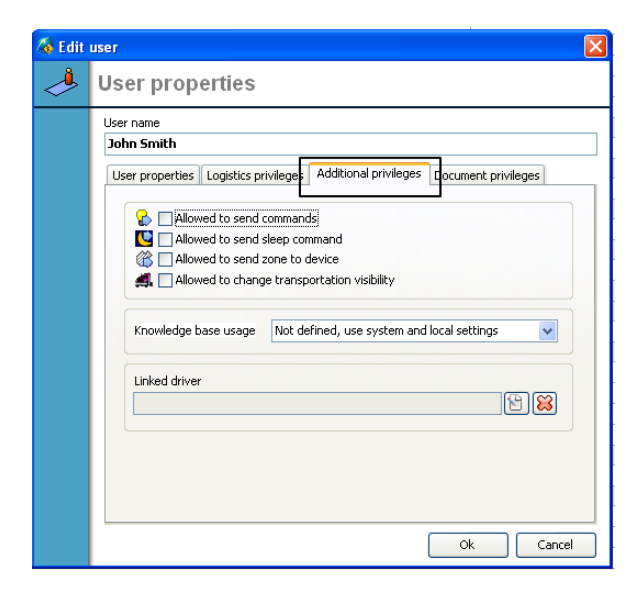

### **Document privileges**

In the privilege tab for documents, there are options Allowed Add, Edit, Delete document and Add, Edit, Delete in the codebook of goods and services.

Checking any option will allow the user to use that option.

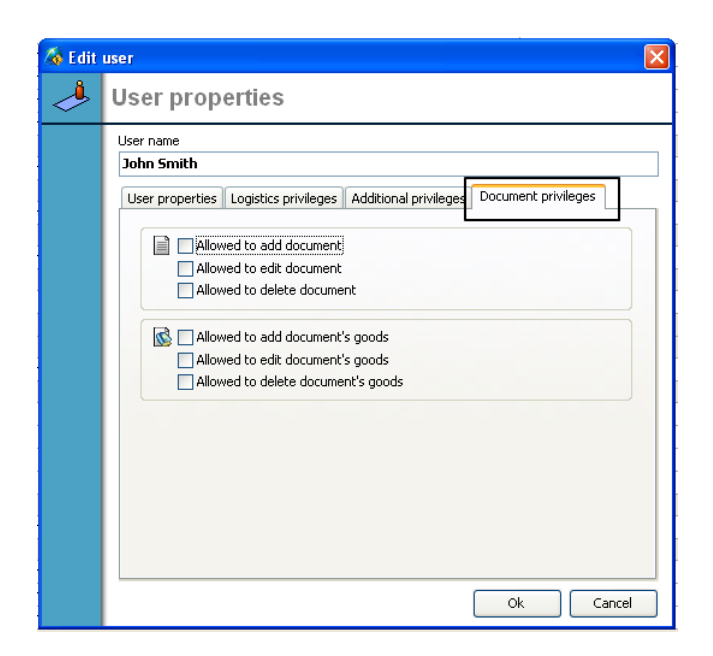

### Adding a user group

By clicking on User groups, we will get a list of existing user groups. We add a new group to the user using the New group option. The system will create a new group for us, which we can name as we wish. In our example TEST USER GROUP.

| 🚳 SkyTrack 4 Administrator                       |                 |
|--------------------------------------------------|-----------------|
| File Users Vehicles Drivers Tools Events Reports | Help            |
| Add new user                                     | Delete user     |
| User group 🛆 💌                                   | *               |
| User name                                        | V Privilegies   |
|                                                  |                 |
|                                                  | 🧏 Ordinary user |
|                                                  |                 |
|                                                  | 🥵 Ordinary ser  |
|                                                  |                 |
|                                                  | 🕵 🖍 dinary user |
|                                                  | K Ordinary user |
|                                                  |                 |
|                                                  | Cordinary user  |
|                                                  |                 |
|                                                  | 🙎 Ordinary user |
| User group : Test User Group                     |                 |
| John Smith                                       | 🍳 Ordinary user |
|                                                  |                 |
|                                                  | 🕵 Ordinary user |
| User group : Tisak_2                             |                 |

Adding a group of users on the right side opens up additional options. In the Vehicles tab, we can control which vehicles group the TEST USER GROUP will see. In our example, we will check the vehicles TEST GROUP.

This means that after logging in, the user John Smith will be in the TEST USER GROUP user group and will only see vehicles that are in the TEST vehicles groups.

| User gr | ups             |
|---------|-----------------|
| ۹       | User groups     |
|         | Add new group   |
|         | User group name |
|         | Ok Cancel       |

| Wer group name <ul> <li>Equipment</li> <li>Reports</li> <li>Logistics</li> <li>Commercia</li> <li>Objects</li> <li>Routes</li> <li>Zones</li> <li>Objects</li> <li>Routes</li> <li>Zones</li> <li>Objects</li> <li>Routes</li> <li>Zones</li> <li>Objects</li> <li>Routes</li> <li>Zones</li> <li>Objects</li> <li>Routes</li> <li>Zones</li> <li>Objects</li> <li>Routes</li> <li>Zones</li> <li>Objects</li> <li>Allowed to ealt</li> <li>Allowed to ealt</li> <li>Allowed to ealt</li> <li>Allowed to aalt</li> <li>Allowed to aalt</li> <li>Allowed to aalt</li> <li>Allowed to ealt</li> <li>Allowed to ealt</li> <li>Allow</li></ul> | User groups                      |                |           |         |                                                               |       |            |
|----------------------------------------------------------------------------------------------------|----------------------------------|----------------|-----------|---------|---------------------------------------------------------------|-------|------------|
| Test STM Solo         Test STM Solo                                                                                                    | Add new grou                     | p Delete group | Equipment | Pen     | wrte 🐴 1                                                      |       | Commercial |
| Test STM Solo     Test STM Solo     Test STM Solo     Test STM Solo     Test STM Solo     Test STM Solo     Test STM Solo                                                                                                    |                                  |                | Vehicles  | Objects | Routes                                                        | Zones |            |
|                                                                                                    | Test STM Sola<br>Test User Group |                |           |         | Test Group 1<br>Test Group 1<br>Test Group 2<br>Test Mercedes |       |            |

The same principle applies to objects, zones, drivers... By switching to the tab Objects, Zones, Drivers, we enable the TEST USER GROUP to see certain groups of Objects, Zones and Drivers.

For example, the user can see only certain vehicles groups. Objects, Zones, Drivers can be left unchecked so he won't see them.

| User groups                      |              |                                                                                                    |           |          |          |          |
|----------------------------------|--------------|----------------------------------------------------------------------------------------------------|-----------|----------|----------|----------|
| Add new group                    | Delete group |                                                                                                    |           |          |          |          |
| User group name                  | ۵ 🔺          | 🚁 Equipmen                                                                                                    |           | ا 🔴      | ogistics | Commerci |
|                                  |              | 🥬 Vehicles                                                                                                    | 🕵 Objects | 🤲 Routes | 👏 Zones  | Dri      |
|                                  |              | Alowed to add     Alowed to add     Alowed to edit     Alowed to change     position     Alowed to change     Alowed to change     Alowed to change     Alowed to change     Alowed to change     Alowed to change     Alowed to change     Alowed to adt     Alowed to adt     Alowe |           | Links .  |          |          |
| Test STM Solo<br>Test User Group |              | Check all                                                                                                    |           |          |          |          |
|                                  |              | Uncheck all                                                                                                    |           |          |          |          |

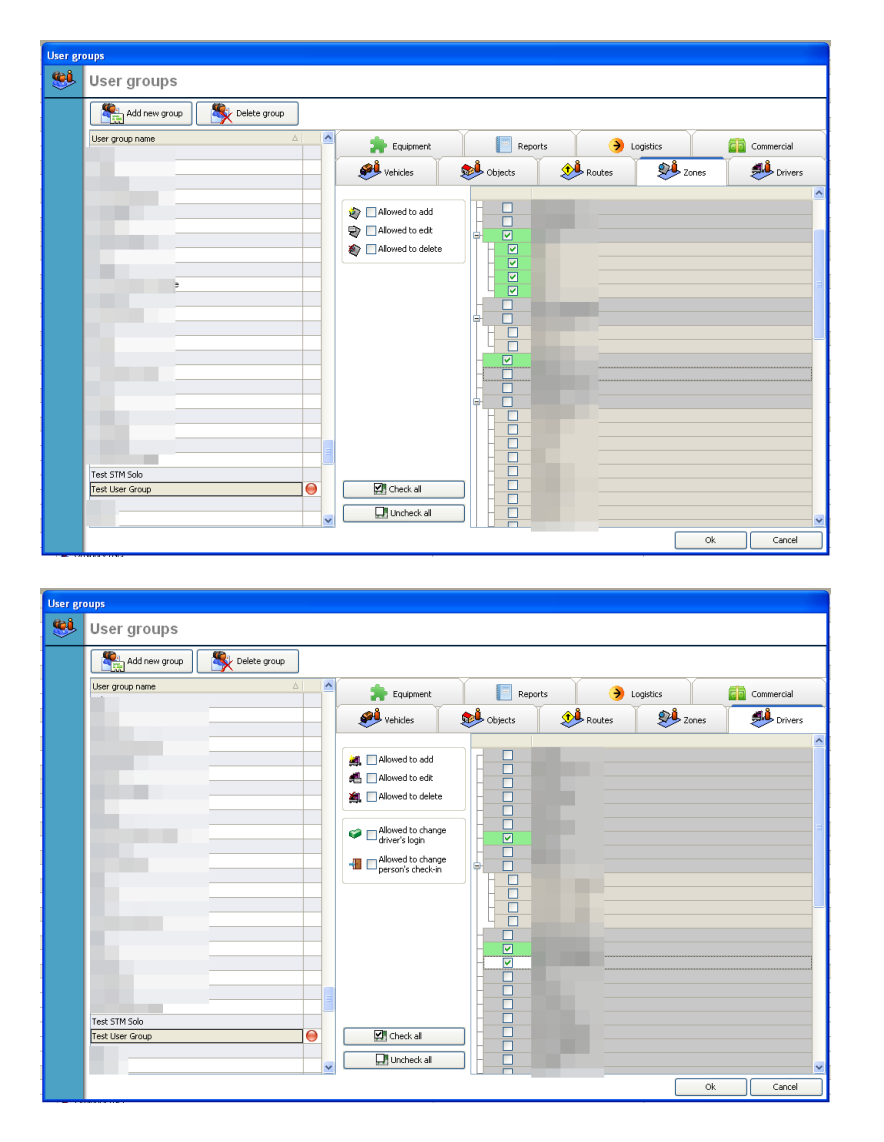

In each of the cards there are privileges that we can assign to the hole of the user. In the example in the picture, Add and Edit are checked. This means that users from the TEST USER GROUP can add and edit vehicles. Other privileges such as Changing LDC Membership, Adding and Editing Vehicle Models as well as Deleting are not available to users from this group.

| User gr | oups                             |              |          |                                       |                                        |          |            |
|---------|----------------------------------|--------------|----------|---------------------------------------|----------------------------------------|----------|------------|
|         | User groups                      |              |          |                                       |                                        |          |            |
|         | Add new group                    | Delete group |          |                                       |                                        |          |            |
|         | User group name                  | ۵            | Equipmen | Rep                                   | ports 🔶 L                              | ogistics | Commercial |
|         |                                  |              | Phicles  | Objects                               | Routes                                 | 👏 Zones  | 🥵 Drivers  |
|         | Test STM Solo<br>Test User Group |              |          | d d d d d d d d d d d d d d d d d d d | Test Group 1<br>Test Group 2<br>Test M | ок.      | Cancel     |

The same goes for other cards. Users of the TEST USERS GROUP are allowed to add and edit objects, change the position of objects, but not delete, change the special delivery time, and change key logistics settings.

| User gro | ups                              |              |                                                                                                    |         |        |         |            |
|----------|----------------------------------|--------------|----------------------------------------------------------------------------------------------------|---------|--------|---------|------------|
| ۲        | User groups                      |              |                                                                                                    |         |        |         |            |
|          | Add new group                    | Selete group |                                                                                                    |         |        |         |            |
|          | User group name                  |              | Equipm <u>ent</u>                                                                                                    | Reports | ) 🔶 Lo | gistics | Commercial |
|          |                                  |              | Vehicles                                                                                                    | Dijects | Aoutes | 👏 Zones | Drivers    |
|          |                                  |              | <ul> <li>Allowed to add</li> <li>Allowed to edit</li> <li>Allowed to change</li> <li>Allowed to change</li> <li>allowed to change</li> <li>allowed to change</li> <li>allowed to change</li> <li>allowed to edit</li> <li>allowed to edit</li> <li>allowed to edit</li> <li>allowed to edit</li> <li>allowed to edit</li> <li>allowed to edit</li> <li>allowed to edit</li> <li>allowed to edit</li> <li>allowed to edit</li> <li>allowed to edit</li> <li>allowed to edit</li> <li>access type</li> </ul> |         |        |         |            |
|          | Test STM Solo<br>Test User Group |              |                                                                                                    |         |        |         |            |
|          |                                  |              | Uncheck all                                                                                                    |         |        |         |            |
|          |                                  |              |                                                                                                    |         |        | Ok      | Cancel     |

After each addition or change of privileges, it is necessary to confirm with OK, and the group of users with their privileges will be visible to the Administrator.

# Adding a new driver

To add a new driver to the system, click on Drivers – Add new driver - The Driver Properties window will open, in which we enter information about the driver.

| le lues velues tree toe Brees Report He                                                                                                    | 😺 SkyTrack ·   | 4 Administra   |                                     |               |                   |                        |          |                            |                       |                                |    |
|----------------------------------------------------------------------------------------------------|----------------|----------------|-------------------------------------|---------------|-------------------|------------------------|----------|----------------------------|-----------------------|--------------------------------|----|
| With other       With other with black         Note       With other with black         Note       With other with black         Note       With other with black         Note       With other with black         Note       With other with black         Note       With other with black         Note       With other with black         Note       With other with black         Note       With other with black         Note       With other with black         Note       With other with black         Note       With other with black         Note       Other other with         Note       Other other         Note       Other other         Note       Other other         Note       Other other         Note       Other other         Note       Other other         Note       Other other         Note       Other other         Note       Other other         Note       Other other         Note       Other other         Note       Other other         Note       Other other         Note       Other other         Note       Other<                                                                                                    | File Users Vel | hicles Drivers | Tools Events Reports Help           |               |                   |                        |          |                            |                       |                                |    |
| Proce Derer volte <ul> <li>A käns drei</li> <li>Derer volte</li> <li>Derer volte<th>Add r</th><th>new driver</th><th>Edit driver Delete driver</th><th>Driver events</th><th></th><th></th><th></th><th></th><th></th><th></th><th></th></li></ul>                                                                                                    | Add r          | new driver     | Edit driver Delete driver           | Driver events |                   |                        |          |                            |                       |                                |    |
| Diver grow <ul> <li>Diver grow</li> <li>Work place from</li> <li>Work parter from grow</li> <li>Work parter from grow</li></ul>                                                                                                    |                | Driver ine     |                                     | ۵ 💌           | Active driver     |                        | ×        | Date of birth              | ×                     | Town of birth                  |    |
| Diver code          • ERD cost tagy         • Vide costsactype         • Vide costsactype         • Vide costsact         • Vide costsactype         • Vide costsactype         • Vide costsact                                                                                                    | Dhaha          | Driver group   |                                     | ×             | Driver work place | •                      | ×        | Work place from            | ×                     | Work place till                |    |
| Buttor lay <ul> <li>Univer cologoy</li> <li>Univer cologoy</li></ul>                                                                                                    | PHOLO          | Driver code    | <ul> <li>RFID card tag</li> </ul>   | ×             | Work contract ty  | pe                     | ×        | Work payment category      | ×                     | Personal Identification Number | ər |
| Image: Section of the section of the section of th                                                                                                    |                | Button key     | <ul> <li>Driver category</li> </ul> | ×             | License number    |                        | ~        | License valid till         | ×                     | License categories             |    |
| Wate         With difference         With difference     <                                                                                                    |                |                |                                     |               | Driver active     |                        |          |                            |                       |                                |    |
| Unite       Litit driver         Image: Second information       Priver competities         Unite       Image: Second information         Image: Second information       Priver expenses         Image: Second information       Priver expenses         Image: Second information       Pr                                                                                                    |                |                |                                     |               | Vozač             |                        |          |                            |                       |                                |    |
| Image: Second Second                                                                                                    |                |                |                                     |               | Unime 🔏 Edit      | driver                 |          |                            |                       |                                | 3  |
| Water       Driver properties         Unim       Were main         With       Were main         With       With and the security Driver security Driver secur                                                                                                    |                |                |                                     |               |                   |                        |          |                            |                       |                                | -  |
| Unin       Unin         Unin       Unin         Unin                                                                                                    |                |                |                                     |               | Vozać             | Driver proper          | rties    |                            |                       |                                |    |
| Image: State in the state in the state                                                                                                    |                |                |                                     |               | Unlimi            | Driver and             |          |                            |                       |                                | -  |
| Image: Sector of the sector of the sector                                                                                                    |                |                |                                     |               |                   |                        |          |                            |                       |                                | 1  |
| Unine       Unine         Unine       Unine         Un                                                                                                    |                |                |                                     |               | 🗹 C               |                        |          |                            | ) (                   |                                | 1  |
| Unim       Grap         Urger       Grap         Urger       Urger         Urger       Grap         Urger       Urger         Urger       Urger         Urger<                                                                                                    |                |                |                                     |               |                   | Driver properties Lici | ense and | work place Personal inform | ation Driver security | Driver expenses                | 1  |
| Image: Section 2010       Image: Section 2010         Image: Section 2010       Image: Section 2010         Image: Section 2010       Image: Section 2010 <td></td> <td></td> <td></td> <td></td> <td>Unimi</td> <td>Group</td> <td></td> <td></td> <td></td> <td></td> <td></td>                                                                                                    |                |                |                                     |               | Unimi             | Group                  |          |                            |                       |                                |    |
| Wind       Wind         Wind       Wind         Wind                                                                                                    |                |                |                                     |               |                   | Ungroupped             |          |                            |                       | Groups                         |    |
| Voca<br>Voca<br>Voca<br>Voca<br>Voca<br>Unim<br>Unim<br>Unim<br>Unim<br>Unim<br>Unim<br>Unim<br>Unim                                                                                                    |                |                |                                     |               |                   | Driver category        |          |                            |                       |                                |    |
| Image: Contract of the second second seco                                                                                                    |                |                |                                     |               | Vozac             | No category            |          |                            |                       | ×                              |    |
| Vozač<br>Vozač<br>Vozač<br>Vozač<br>Unime<br>Vozač<br>Vozač                                                                                                    |                |                |                                     |               | Cr IIIII          |                        | Driver   | code                       | RFID card tag         |                                |    |
| Voze<br>Voze<br>Unim<br>Voze<br>Unim<br>Unim<br>Voze<br>Unim<br>Voze<br>Unim<br>Voze<br>Unim<br>Voze<br>Unim<br>Voze<br>Unim<br>Voze<br>Unim<br>Voze<br>Unim<br>Voze<br>Unim<br>Voze<br>Unim<br>Voze<br>Voze<br>Unim<br>Voze<br>Voze |                |                |                                     |               | MC                |                        |          |                            |                       |                                |    |
| Urbine<br>Urbine<br>Urbine                                                                                                    |                |                |                                     | 1             | Vozač             |                        | Tachog   | raph card                  | Tachograph card valid | til                            |    |
| Image: Set White Set Prive     Image: Set Set Set Set Set Set Set Set Set Set                                                                                                    |                |                |                                     | /             | Unimi             |                        |          |                            |                       | *                              |    |
| Vocač<br>Urlim<br>Vocač<br>Urlim<br>Vocač<br>Urlim<br>Vocač<br>Urlim<br>Urlim<br>Ur                                                                                               |                |                |                                     |               |                   |                        | Driver   | laccription                |                       |                                |    |
| Vocaš     Utim       Vocaš     Utim       Vocaš     Utim       Vocaš     Utim       Vocaš     Utim       Vocaš     Utim       Vocaš     Utim       Vocaš     Utim       Vocaš     Utim       Vocaš     Utim       Vocaš     Utim       Vocaš     Utim       Vocaš     Utim       Vocaš     Utim       Voraš     Utim       Vorašť     Utim       Vorašť     Utim       Vorašť     Utim                                                                                                    |                |                |                                     |               |                   |                        | Driver d | escripcion                 |                       |                                |    |
| Unin<br>Unin<br>Un                                                                                                    |                |                |                                     |               | Vozač             | Load photo             |          |                            |                       | -                              |    |
| Image: Section 2010     Image: Section 2010       Image: Section 2010     Image: Section 2010       Imag                                                                                                    |                |                |                                     | _             | Unlimi            | Clear photo            |          |                            |                       | ~                              |    |
| Work     Button: 0x00     Ok     Cancel       Winn     Button: 0x00     Ok     Cancel       Work     Work     Unimediantic     O       Unimedia     O     Unimediantic     O       Unimedia     O     Unimediantic     O       Unimedia     O     Unimediantic     O       Unimedia     O     Unimediantic     O       Unimedia     O     Unimediantic     O                                                                                                    |                |                |                                     |               |                   |                        |          |                            |                       |                                |    |
| Unimage     Buttor: 0x00     Ok     Cancel       Image: Image:                                                                                                    |                |                |                                     |               | Vozač             |                        |          |                            |                       |                                | 1  |
|                                                                                                    |                |                |                                     |               | Unimi             | Button: 0x00           |          |                            | (                     | Ok Cancel                      |    |
| Image: Set Webdes     Image: Set Webdes                                                                                                    |                |                |                                     |               |                   |                        |          | 31.3.2                     |                       |                                |    |
| Vooa <sup>6</sup> Urilineted contract Text Vooa <sup>6</sup> Urilineted contract Text Vooa <sup>6</sup> Urilineted contract Urilineted contract Urilineted c                                                                                                    |                |                |                                     |               | Driver active     |                        |          |                            |                       |                                |    |
| Unimited contract                                                                                                    |                |                |                                     |               | Vozač             |                        |          |                            |                       |                                |    |
| Test         Vicas <sup>2</sup> 0           199         Unimited contract         0                                                                                                    |                |                |                                     |               | Unlimited contrac | t                      |          | 0                          |                       |                                |    |
| Test Visoad Visoad Unlimited contract 0                                                                                                    |                |                |                                     |               |                   |                        |          | 31.3.2                     | 011                   |                                |    |
| 199 Ukilmited contract 0                                                                                                    |                |                |                                     |               | Driver active     |                        |          |                            |                       |                                |    |
|                                                                                                    |                | Test           |                                     |               | Vozać             | •                      |          |                            |                       |                                |    |
| Barry Maharry Maharry                                                                                                    | 399            | -              | ¥                                   |               | Unimited contrac  | t                      |          | U                          |                       |                                |    |
|                                                                                                    | 🔍 Users 🖌 🖌    | 🔗 Vehicles     | Drivers                             |               |                   |                        |          |                            |                       |                                |    |

1. Name and surname of the driver

2. The group to which the driver belongs can be selected from the drop-down list, the default is Ungrouped (if the driver group does not exist, it is necessary to create a driver group)

| 🊳 Edit | driver            |                        |                      |                 |               | ×      |  |  |  |
|--------|-------------------|------------------------|----------------------|-----------------|---------------|--------|--|--|--|
| چە     | Driver prop       | perties                |                      |                 |               |        |  |  |  |
|        | Driver name       |                        |                      |                 |               |        |  |  |  |
|        | John Smith        |                        |                      |                 |               |        |  |  |  |
|        | Driver properties | License and work place | Personal information | Driver security | Driver expens | es     |  |  |  |
|        | Group             |                        |                      |                 |               |        |  |  |  |
|        | Ungroupped        |                        |                      |                 | ~             | Groups |  |  |  |
|        | Ungroupped        |                        |                      |                 | <u>^</u>      |        |  |  |  |
|        |                   |                        |                      |                 |               |        |  |  |  |
|        |                   |                        |                      |                 |               |        |  |  |  |
|        |                   |                        |                      |                 | =             |        |  |  |  |
|        |                   |                        |                      |                 |               |        |  |  |  |
|        |                   |                        |                      |                 | _             |        |  |  |  |
|        |                   |                        |                      |                 |               |        |  |  |  |
|        |                   |                        |                      |                 |               |        |  |  |  |
|        |                   |                        |                      |                 |               |        |  |  |  |
|        |                   |                        |                      |                 |               |        |  |  |  |
|        |                   |                        |                      |                 |               |        |  |  |  |
|        | iBul              |                        |                      |                 | _             | Cancel |  |  |  |

3. Driver code – internal driver code

4. Driver RFID – The RFID tag from the registration card is entered. When drivers register via the application form (when drivers register in the vehicle, the tag is entered in the iButton - it will be explained in the driver registration section)

5. Description - Free entry

6. Upload picture - a picture of the driver can be uploaded.

| 🎄 Edit | driver                    |                      | <u>^</u>             |                             |        |
|--------|---------------------------|----------------------|----------------------|-----------------------------|--------|
| چ      | Driver prope              | rties                |                      |                             |        |
|        | Driver name<br>John Smith |                      |                      |                             |        |
|        | Driver properties Lie     | cense and work place | Personal information | Driver security Driver expe | nses   |
|        | Group                     |                      |                      |                             |        |
|        | Ungroupped                |                      |                      | ~                           | Groups |
|        | Driver category           |                      |                      |                             |        |
|        | No category               |                      |                      | ~                           |        |
|        |                           | Driver code          | RFI                  | D card tag                  | _      |
|        |                           | 1                    | 000                  | DA2412                      |        |
|        |                           | Tachograph card      | Tach                 | nograph card valid till     |        |
|        |                           |                      |                      | ×                           |        |
|        |                           | Driver description   |                      |                             |        |
|        | Load photo                |                      |                      | ~                           |        |
|        |                           |                      |                      |                             |        |
|        | Clear photo               |                      |                      | <u>×</u>                    |        |
|        |                           |                      |                      |                             |        |
|        | iButton: 0x00             |                      |                      | Ok                          | Cancel |

After entering the driver's settings, we change to the Driver's license and workplace tab.

- 1. Work place work place not defined, Worker, Driver
- 2. Type of employment contract Definite, Indefinite
- 3. Date of start of work and if the driver is no longer employed, date of end of work.
- 4. Driver's license number
- 5. Valid until The date until which the driver's license is valid
- 6. Driving license categories The categories that the driver possesses can be selected.

Open

| 1      | 🊳 Edit | driver                          |               |           |              |             |                 |                 | ×      |
|--------|--------|---------------------------------|---------------|-----------|--------------|-------------|-----------------|-----------------|--------|
| 101110 | ٩      | Driver prop                     | perties       |           |              |             |                 |                 |        |
| i      |        | Driver name                     |               |           |              |             |                 |                 |        |
| 3      |        | John Smith                      |               |           | -            |             |                 |                 |        |
| -      |        | Driver properties               | License and w | ork place | Personal inf | ormation Di | river security  | Driver expenses |        |
| đ      |        | Work place                      |               |           | 3            |             | Work contrac    | t type          |        |
| ;      |        | Vozač                           |               |           |              | *           | Unlimited cor   | ntract          | ~      |
| đ      |        | Work place from Work place till |               |           |              | Work paymen |                 |                 |        |
| i      |        | 26.8.20                         | 024 🔽         |           |              | *           |                 | 0               |        |
|        |        | License number                  |               |           |              |             | License valid I | till            |        |
| 2      |        |                                 |               |           |              |             |                 |                 | ×      |
| ì      |        | License categor                 | ies<br>Da 🔽   | в Г       | B+F          |             | C1+F            | V               |        |
|        |        | C+E                             |               | D+E       | F            | G           | Пн              | ■ M             |        |
| d<br>d |        |                                 |               |           |              |             |                 |                 |        |
| i      |        |                                 |               |           |              |             |                 |                 |        |
| 3      |        |                                 |               |           |              |             |                 |                 |        |
| è      |        |                                 |               |           |              |             | ſ               |                 |        |
| i      |        | iButton: 0x00                   |               |           |              |             | l               | Ok              | Cancel |

The Personal Information tab contains information on residential address, place and date of birth, personal identification number, telephone number.

| 🊳 Edit | driver                                                                                 |                                 |
|--------|----------------------------------------------------------------------------------------|---------------------------------|
| ٩      | Driver properties                                                                      |                                 |
|        | Driver name John Smith Driver properties License and work place Personal information [ | Driver security Driver expenses |
|        | Address                                                                                | Town                            |
|        | Town of birth Personal Identification Number                                           | Date of birth 6.8.1980          |
|        | Telephone number                                                                       |                                 |
|        | Email                                                                                  |                                 |
|        |                                                                                        |                                 |
|        | iButton: 0x00                                                                          | Ok Cancel                       |

The Security Settings tab contains information on whether the driver is active or not. If the driver is no longer employed, we will remove the select from Active, and he will appear grayed out in the list of drivers, i.e. inactive.

| 🊳 Edit | driver                                                                                                    | X |  |  |  |  |  |
|--------|----------------------------------------------------------------------------------------------------|---|--|--|--|--|--|
| ٩      | Driver properties                                                                                                    |   |  |  |  |  |  |
|        | Driver name John Smith                                                                                                    |   |  |  |  |  |  |
|        | Driver properties License and work place Personal information Driver security Priver expenses Driver PIN Generate new PIN |   |  |  |  |  |  |
|        | Active driver New PIN length 6                                                                                            |   |  |  |  |  |  |
|        | iButton: 0x00 Ok Cancel                                                                                                   |   |  |  |  |  |  |

After correctly entering the data, confirm with OK and the driver is in the system.

| 🚳 SkyTrack    | 4 Administrator             |                      |               |                    |   |                       |      |
|---------------|-----------------------------|----------------------|---------------|--------------------|---|-----------------------|------|
| File Users Ve | hicles Drivers Tools Events | Reports Help         |               |                    |   |                       |      |
| Add i         | new driver  🕺 Edit dr       | iver 📝 Delete driver | Driver events |                    |   |                       |      |
|               | Driver name                 |                      | Δ 💌           | Active driver      | ~ | Date of birth         | 💌 Т  |
| Photo         | Driver group                |                      | ×             | Driver work place  | × | Work place from       | 💌 W  |
| Flioto        | Driver code                 | 💙 RFID card tag      | ×             | Work contract type | × | Work payment category | 💌 P  |
|               | iButton key                 | Driver category      | ×             | License number     | ~ | License valid till    | 💌 Li |
|               |                             |                      |               | Driver active      |   |                       |      |
|               |                             |                      |               |                    |   |                       |      |
|               |                             | vxcncfghf            |               | Unlimited contract |   | 0                     |      |
|               |                             | No category          |               |                    |   | 8.6.2015              |      |
|               | John Smith                  |                      |               | Driver active      |   | 6.8.1980              |      |
|               |                             |                      |               | Vozač              |   | 26.8.2024             |      |
|               | 12                          | 000A2412             |               | Unlimited contract |   | 0                     |      |
|               | 0×F443B                     | No category          |               |                    |   |                       | B    |
|               |                             |                      |               | Driver active      |   |                       |      |
|               |                             |                      |               |                    |   |                       |      |
|               |                             | aaadsada             |               | Unlimited contract |   | 0                     |      |
|               |                             | No category          |               |                    |   | 22.4.2014             |      |
|               |                             |                      |               | Driver active      |   |                       |      |
|               | · · · ·                     |                      |               |                    |   |                       |      |

The driver group is currently empty because the driver is basically in Ungrouped (if he is not assigned a driver group from the drop-down list when adding him). In our example, we left it as it is, because we will explain adding a driver groups later in the text.
# Adding a driver group

To add a driver group, use the Edit driver option. We use driver properties for any necessary changes to driver information.

| 🚳 SkyTrack    | 4 Administrator                                                                                                    |                   |                           |                                |                     |                       |          |
|---------------|----------------------------------------------------------------------------------------------------|-------------------|---------------------------|--------------------------------|---------------------|-----------------------|----------|
| File Users Ve | hicles Drivers Tools Events Reports Help                                                                                                    |                   |                           |                                |                     |                       |          |
| Add           | new driver 🔣 Edit driver                                                                                                    | 🝢 Delete driver   | Driver events             |                                |                     |                       |          |
|               | Driver name                                                                                                    |                   | ۵ 💌                       | Active driver                  | ×                   | Date of birth         | 💌 Town   |
| Dhaha         | Driver group                                                                                                    |                   | ¥                         | Driver work place              | ×                   | Work place from       | 💌 Work   |
| Photo         | Driver code                                                                                                    | 💌 RFID card tag   | ×                         | Work contract type             | ×                   | Work payment category | 💌 Persor |
|               | iButton key                                                                                                    | 💌 Driver category | ×                         | License number                 | ×                   | License valid till    | 💌 Licens |
|               |                                                                                                    |                   |                           | Driver active                  |                     |                       |          |
|               | · · ·                                                                                                    | / Edit 🖉          | driver                    |                                |                     |                       |          |
|               |                                                                                                    | vxcncfghf         |                           |                                |                     |                       |          |
|               |                                                                                                    | No catego 🍼       | Driver propertie          | es                             |                     |                       |          |
|               | John Smith                                                                                                    |                   |                           |                                |                     |                       |          |
|               |                                                                                                    |                   | Driver name               |                                |                     |                       |          |
|               | 12                                                                                                    | 000A2412          | John Smith                |                                |                     |                       |          |
|               | 0xF443B                                                                                                    | No catego         | Driver properties License | and work place Personal inform | ation Driver securi | ty Driver expenses    | B,C      |
|               | AND ALL AND ADDRESS                                                                                                    |                   |                           |                                |                     |                       |          |
|               |                                                                                                    |                   | Group                     |                                |                     |                       |          |
|               | (advariant)                                                                                                    | aaadsada          | Ungroupped                |                                |                     | Groups                |          |
|               | 100 H                                                                                                    | No catego         | Driver category           |                                |                     |                       |          |
|               | A DECEMBER OF A DECEMBER OF A  |                   | No category               |                                |                     |                       |          |
|               |                                                                                                    |                   | DI                        | river code                     | RFID card tag       |                       |          |
|               |                                                                                                    | 3                 | 1                         | 2                              | 000A2412            |                       |          |
|               | in the second second se | No catego         | T                         | chograph card                  | Techograph card y   | alid till             |          |
|               | ALC: NOTE: NOTE: N |                   |                           | ichograph cara                 | Tachograph cara v   |                       |          |
|               | COMP. BOOM                                                                                                    |                   |                           |                                |                     |                       |          |
|               |                                                                                                    | ydfgydfgy         | Dr                        | iver description               |                     |                       |          |
|               | 10 H                                                                                                    | No catego         | Load photo                |                                |                     |                       |          |
|               | ALC: NO REAL PROPERTY.                                                                                                    |                   |                           |                                |                     |                       |          |
|               | COMPANY RECEIPTION                                                                                                    |                   | Clear photo               |                                |                     | ~                     |          |
|               |                                                                                                    | ghjeglikj         |                           |                                |                     |                       |          |
|               |                                                                                                    | No catego         |                           |                                |                     |                       |          |
|               | ALC: M.C.                                                                                                    |                   | iButton: 0xF443B          |                                |                     | Ok Cancel             |          |
|               |                                                                                                    |                   |                           |                                |                     |                       |          |
|               |                                                                                                    |                   |                           | Unlimited contract             |                     | 0                     |          |
|               | Ux2/299/99                                                                                                    | No category       |                           |                                |                     | 20.9.2017             |          |

Edit driver - Groups - A window will open where we can add a group of drivers.

|           |                           | - Duinen mentretere                                         | in a little of a start for an | in a little de se bill | and Duitter eddings |
|-----------|---------------------------|-------------------------------------------------------------|-------------------------------|------------------------|---------------------|
| Edit gro  | oups                      |                                                             |                               |                        |                     |
| <b>\$</b> | Driver                    |                                                             |                               |                        | L.                  |
|           |                           |                                                             |                               |                        | <u>^</u>            |
|           |                           |                                                             |                               |                        |                     |
|           |                           | )                                                           |                               |                        |                     |
|           |                           | )                                                           |                               |                        |                     |
|           |                           | )                                                           |                               |                        |                     |
|           |                           |                                                             |                               |                        |                     |
|           |                           | Test                                                        |                               |                        |                     |
|           |                           | Test Driver Group                                           |                               |                        |                     |
|           |                           | TEST GRUPA VOZAČA                                           |                               |                        | _                   |
|           |                           |                                                             |                               |                        | ~                   |
|           | Ins In<br>F2 Ec<br>Del De | sert new group<br>it selected group<br>Ilete selected group | Enabled automatic logout      |                        | Ok Cancel           |

Adding a drivers group is done in the same way as opening a vehicles group.

INS – New group

F2 – Edit selected group

Del – Delete the selected group

To add a group, use INS on the keyboard - enter the name of the group (in our example Test Driver Group) - Confirm with OK.

After adding the group is available for selection in the drop-down list. Select the group and click OK.

| 🊳 Edit | Iriver                                                                                  |          |  |  |  |  |  |
|--------|-----------------------------------------------------------------------------------------|----------|--|--|--|--|--|
| چە     | Driver properties                                                                       |          |  |  |  |  |  |
|        | Driver name                                                                             |          |  |  |  |  |  |
|        | John Smith                                                                              |          |  |  |  |  |  |
|        | Driver properties License and work place Personal information Driver security Driver ex | penses   |  |  |  |  |  |
|        | Group                                                                                   |          |  |  |  |  |  |
|        | Test Driver Group                                                                       | Groups   |  |  |  |  |  |
|        |                                                                                         | <b>•</b> |  |  |  |  |  |
|        |                                                                                         |          |  |  |  |  |  |
|        | цев                                                                                     |          |  |  |  |  |  |
|        | Test<br>Test Driver Group                                                               |          |  |  |  |  |  |
|        |                                                                                         |          |  |  |  |  |  |
|        |                                                                                         | Ξ        |  |  |  |  |  |
|        | iBul                                                                                    | Cancel   |  |  |  |  |  |
|        |                                                                                         | ~        |  |  |  |  |  |

Now the driver is positioned in the group Test Driver Group.

| John Smith        |             | Driver active      | 6.8.1980  |     |
|-------------------|-------------|--------------------|-----------|-----|
| Test Driver Group |             | Vozač              | 26.8.2024 |     |
| 12                | 000A2412    | Unlimited contract | 0         |     |
| 0xF443B           | No category |                    |           | B,C |

The added group will be available for selection in the drop-down list each time new drivers are added.

# **Changing driver information**

Drivers - Let's mark the driver – Edit driver - The same window will open as when adding a driver, in which it will be allowed to change the existing ones or add new data.

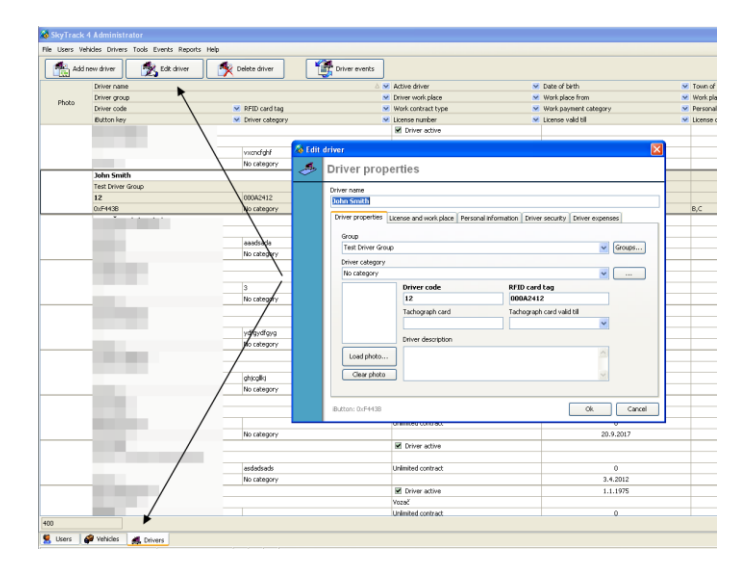

# **Deleting a driver**

Drivers - Mark the driver - Delete the driver. There is an additional select in the system "Delete driver, are you sure?". Only if you are sure, confirm with Yes and the driver will be deleted from the system.

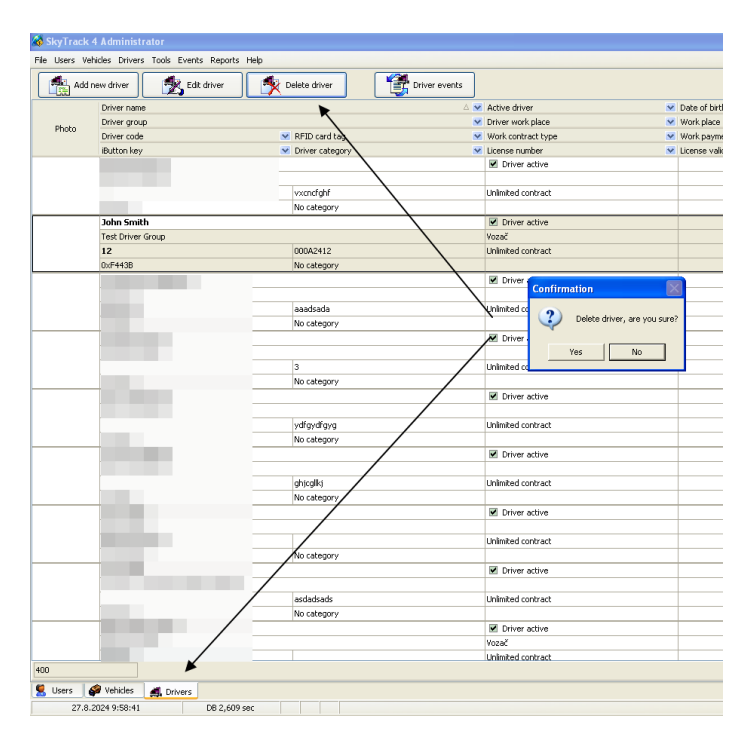

# **Deactivating the driver**

If the driver is no longer employed by the company and data related to his work is needed, the suggestion is to Deactivate driver option, because deleting the driver is permanent and all data that existed in the system related to the driver will be deleted.

| 11                 | 🊳 Edit | driver                                                                                                    | × |
|--------------------|--------|----------------------------------------------------------------------------------------------------|---|
| 0 10               | ٩      | Driver properties                                                                                                    |   |
|                    |        | Driver name John Smith Driver properties License and work place Personal information Driver security Driver expenses Driver PIN Cenerate new PIN Cative driver New PIN length 6 |   |
| ALL TALL TALL TALL |        |                                                                                                    |   |
| 101 111            |        | iButton: 0xF4438 Ok Cancel                                                                                                    |   |

Drivers - Mark the driver - Edit driver - Security Settings tab - Uncheck Active

In this way, the inactive driver will be grayed out in the list of drivers.

|                   |             | Driver active      |           |     |
|-------------------|-------------|--------------------|-----------|-----|
|                   |             |                    |           |     |
|                   | vxcncfghf   | Unlimited contract | 0         |     |
|                   | No category |                    | 8.6.2015  |     |
| John Smith        |             | Driver inactive    | 6.8.1980  |     |
| Test Driver Group |             | Vozač              | 26.8.2024 |     |
| 12                | 000A2412    | Unlimited contract | 0         |     |
| 0xF443B           | No category |                    |           | B,C |
|                   |             | Driver active      |           |     |
|                   |             |                    |           |     |
|                   | aaadsada    | Unlimited contract | 0         |     |
|                   | No category |                    | 22.4.2014 |     |
|                   |             | Driver artive      |           |     |

You can also add the Inactive driver group so that all drivers who are no longer employed are assigned to the Inactive group.

# **Driver registration**

Driver registration can be done:

- 1. On the registration desk
- 2. In the vehicle
- 3. In the system (through Administrator or Registration)

# Registration on the registration form desk

It is necessary to install an RD registration desk in a facility that all drivers have access to in order to make a check-in and check-out. In that case, the RFID tag of the card must be entered in the RFID tag card field in the driver's properties.

| 🊳 Edit      | t driver                                                                                                    | × |  |  |  |
|-------------|----------------------------------------------------------------------------------------------------|---|--|--|--|
| چ           | Driver properties                                                                                                    |   |  |  |  |
|             | Driver name<br>John Smith                                                                                                    |   |  |  |  |
| -<br>-<br>- | Driver properties License and work place Personal information Driver security Driver expenses Group Test Driver Group Groups                              |   |  |  |  |
| i           | Driver category No category                                                                                                    |   |  |  |  |
|             | Driver code     RFID card tag       12     000A2412       Tachograph card     Tachograph card valid till       Driver description     Image: Construction |   |  |  |  |
|             | iButton: 0xF443B Ok Cancel                                                                                                    |   |  |  |  |

# Driver registration in the vehicle

Installation of a login device is required in each vehicle. In that case, the tag from the card must be entered in the driver's Ibutton.

Let's mark the driver - Right click - Change iButton key

| 1                |                         | <u>-</u> ·  |  |
|------------------|-------------------------|-------------|--|
| John Smith       |                         |             |  |
| Test Driver Grou | 🌉 Add new driver        |             |  |
| 12               | 🐔 Edit driver           | 000A2412    |  |
| 0xF443B          | 🛋 Change driver iButton | No category |  |
|                  |                         |             |  |
|                  | 🌉 Delete driver         |             |  |
|                  |                         | aaadsada    |  |

A window opens in which we enter iButton tag cards - Confirm with OK

| Ī | Changing iButton key of the                           | -           |
|---|-------------------------------------------------------|-------------|
|   | Input new iButton key of the driver (HEX)<br>000A2412 |             |
|   | OK Cancel                                             | -           |
|   |                                                       |             |
| _ | Information                                           | ×           |
|   | Driver iButton has been successfu                     | lly changed |

ОK

The iButton associated with the driver can be seen in the driver settings (lower left corner).

| 🊳 Edit | driver                    | •                     |                      |                   | •              | X      |
|--------|---------------------------|-----------------------|----------------------|-------------------|----------------|--------|
|        | Driver prope              | erties                |                      |                   |                |        |
|        | Driver name<br>John Smith |                       |                      |                   |                |        |
|        | Driver properties         | icense and work place | Personal information | Driver security   | Driver expense | 95     |
|        | Group                     |                       |                      |                   |                |        |
|        | Test Driver Group         | )                     |                      |                   | ~              | Groups |
|        | No category               |                       |                      |                   | <b>~</b>       |        |
|        |                           | Driver code           | RFI                  | Card tag          |                |        |
|        |                           | Tachograph card       | Tach                 | ograph card valid | d till         |        |
|        |                           |                       |                      |                   | ~              |        |
|        | Load photo                | Univer description    |                      |                   | ~              |        |
|        | Clear photo               |                       |                      |                   |                |        |
|        |                           |                       |                      |                   |                |        |
|        | iButton: 0xA2412          | ]                     |                      |                   | Ok             | Cancel |

# Registration of the driver in the system

| 槒 SkyTrack 4   | 4 Administrator      |                                 |                       |         |
|----------------|----------------------|---------------------------------|-----------------------|---------|
| File Users Vel | nicles Drivers Tools | Events Reports Help             |                       |         |
| Add r          | new driver 🛛 👩       | 🖞 Edit driver 🛛 🙀 Delete driver | Driver events         |         |
|                | Driver name          |                                 | 🗡 🔺 Active driver 🔹   | Date of |
| Dhoto          | Driver group         | /                               | 💙 Driver work place 🔹 | Work pl |
| FIIOCO         | Driver code          | 💌 RFID card tag                 | 💙 Work contract type  | Work pa |
|                | iButton key          | 💌 Driver category               | 💙 License number      | License |
|                |                      |                                 | Driver active         |         |
|                |                      |                                 |                       |         |
|                |                      |                                 | Unlimited contract    |         |
|                |                      | No category                     |                       |         |
|                |                      |                                 | Driver active         |         |
|                |                      | erc                             | Vozač                 |         |
|                |                      |                                 | Unlimited contract    |         |
|                |                      | No category                     |                       |         |
|                |                      |                                 | Driver active         |         |
|                |                      |                                 |                       |         |
|                |                      |                                 | Unlimited contract    |         |
|                |                      | No category                     |                       |         |
|                |                      |                                 | Driver active         |         |
|                |                      |                                 |                       |         |
|                |                      | vxcncfghf                       | Unlimited contract    |         |
|                |                      | No category                     |                       |         |
|                | John Smith           |                                 | Driver active         |         |
|                | Test Driver Group    |                                 | Vozač                 |         |
|                | 12                   | 000A2412                        | Unlimited contract    |         |
|                | 0xA2412              | No category                     |                       |         |
|                | ~                    |                                 |                       |         |

#### Admin - Drivers - Driver Events

### Right click - Add driver check-in/check-out to the vehicle

| 🚳 Driver's event          | a Driver's events                        |           |       |             |   |  |  |
|---------------------------|------------------------------------------|-----------|-------|-------------|---|--|--|
| Period                    | 27.8.2024-27.8.2024                      | 🔁 Refresh | Print | Kxcel       |   |  |  |
| Driver name 🛆 💌           |                                          |           |       |             |   |  |  |
| Operation                 | 💌 Time 🗸 💌 Car name                      |           |       | 💌 Car group |   |  |  |
| Cogin<br>Logout<br>Logout | 27.8 2024 15:39:46                       | ]         |       |             |   |  |  |
| Cogout                    | Add person check-in/check-out            | .N<br>.AN |       |             |   |  |  |
| Cogin Cogout              | 27.8.2024 14:20:18<br>27.8.2024 7:15:23  |           |       |             |   |  |  |
| C Login                   | 27.8.2024 7:13:48                        |           |       |             |   |  |  |
| Cogout                    | 27.8.2024 10:46:55<br>27.8.2024 10:43:12 |           |       |             | - |  |  |
| Cogout                    | 27.8.2024 10:17:28<br>27.8.2024 10:12:44 |           |       |             |   |  |  |

Open

| 🚳 Add                | driver login/logout on vehicle                | × |
|----------------------|-----------------------------------------------|---|
| <b>e</b>             | Login/logout date and time 27.8.2024 15:42:38 | * |
| Vehicle              | hicle                                         |   |
| Driver               |                                               |   |
| John Sr<br>– Login/L | nith]<br>ogout                                | ~ |
| <b>@</b> 0           | Login 🤮 🔿 Logout                              |   |
|                      | Ok Cancel                                     |   |

Pay attention to whether check-in or check-out is checked - OK

Users who do not have access to the Administrator can log in and log out through the Registration application.

Registration – F10 – Vehicle selection – Double click – Driver selection – double click

If a driver is already registered on the vehicle, the system will ask "Do you want to deregister the currently registered driver".

44

# **Automatic reporting**

The reports you follow can be set to be sent to your email automatically at a specific time (daily, weekly, monthly).

| 🍓 SkyTrack 4   | Administrator              |                                                          |                      |
|----------------|----------------------------|----------------------------------------------------------|----------------------|
| File Users Veh | icles Drivers Tools Events | Reports Help                                             |                      |
| Add new driver |                            | Automatic reports Elect status report                    | ts                   |
|                | Driver name                |                                                          | 🛆 💌 Active driver    |
| Dhata          | Driver group               |                                                          | 💌 Driver work place  |
| Photo          | Driver code                | Pregled dodatne opreme                                   | 💌 Work contract type |
|                | iButton key                | 🧾 Pregled postavki sustava                               | ⊻ License number     |
|                |                            | 🧾 Pregled postavki vozila                                | Driver active        |
|                |                            | 🧾 Pregled privilegija korisničkih grupa                  |                      |
|                |                            | 🧾 Pregled privilegija korisnika                          | Unlimited contract   |
|                |                            | 🧾 Pregled trenutnog stanja dodatne opreme                |                      |
|                |                            | 🗐 Pregled zaduživanja dodatne opreme po vozilima         | Driver active        |
|                |                            | 📕 Stanje preuzimanja plana dostave na PDA Prime/Megatron | Vozač                |
|                |                            |                                                          | Unlimited contract   |
|                |                            | No category                                              |                      |
|                |                            |                                                          | Driver active        |

Administrator - Reports - Automatic reports

Clicking on the notebook with the green plus in the upper left corner will open a window with a list of reports. Select the desired report from the drop-down list. Confirm the selection of the report with OK.

| 🚳 Posta | vke automatskog izvještavanja |                                                                            |  |  |  |  |
|---------|-------------------------------|----------------------------------------------------------------------------|--|--|--|--|
|         | Postavke automatskog izvješt  | tavanja                                                                    |  |  |  |  |
|         |                               |                                                                            |  |  |  |  |
|         | Naziv izvještaja              | Naziv zadatka izvještavanja                                                |  |  |  |  |
|         |                               |                                                                            |  |  |  |  |
|         | -T                            |                                                                            |  |  |  |  |
|         |                               |                                                                            |  |  |  |  |
|         |                               | Molimo, odaberite izvjestaj za novi zadatak                                |  |  |  |  |
|         |                               | Aktivnost vozaca                                                           |  |  |  |  |
|         |                               | Aktivnost vozača                                                           |  |  |  |  |
|         | 2                             | Aktivnost vozila                                                           |  |  |  |  |
|         |                               | Alarmiranja                                                                |  |  |  |  |
|         |                               | Analiza orda piyoa goriya u rezervoaru                                     |  |  |  |  |
|         |                               | RMI Loeobrađeni događaji                                                   |  |  |  |  |
|         |                               | Dnevni KPI izvieštaj                                                       |  |  |  |  |
|         |                               | Dnevni KPI izvještaj Online transporta sa detalijma                        |  |  |  |  |
|         |                               | Dnevni KPI izvještaj transporta sa detaljima                               |  |  |  |  |
|         |                               | Događaji vozača                                                            |  |  |  |  |
|         |                               | Događaji vozila                                                            |  |  |  |  |
|         | začu                          | Dokumente bez potvrde dostave                                              |  |  |  |  |
|         |                               | Dostavna mjesta bez dostavnog naloga                                       |  |  |  |  |
|         | jzacu                         | EcoDrive ocjena vozača                                                     |  |  |  |  |
|         |                               | Evidencija radnog vremena                                                  |  |  |  |  |
|         | a                             | Izvjestaj kasnjenja transporta                                             |  |  |  |  |
|         | a/vozaču                      | .ogisticke postavke objekta                                                |  |  |  |  |
|         |                               | Ostvareni rezultati dostave no vozaču                                      |  |  |  |  |
|         |                               | Popis modela vozila                                                        |  |  |  |  |
|         |                               | Popis objekata sa geozonama                                                |  |  |  |  |
|         |                               | Popis vozača                                                               |  |  |  |  |
|         |                               | Potrošnja goriva po modelu vozila                                          |  |  |  |  |
|         |                               | Potrošnja goriva po modelu vozila/vozaču                                   |  |  |  |  |
|         |                               | Potrošnja goriva po vozilu/vozaču                                          |  |  |  |  |
|         |                               | Pregled dostave po dokumentu                                               |  |  |  |  |
|         |                               | Pregled dostave po dostavnom mjestu<br>Pregled dostave po dostavnom mjestu |  |  |  |  |
|         |                               | niegieu uustave po staviidiid<br>Drealed dastave po turama                 |  |  |  |  |
|         |                               | Pregled dostave po tarana<br>Pregled neraspoređenih dokumenata             |  |  |  |  |
|         |                               | Predled postavki sustava                                                   |  |  |  |  |
|         |                               | Pregled postavki vozila                                                    |  |  |  |  |
|         |                               | Pregled vozila po lokacijama                                               |  |  |  |  |
|         |                               | Pregled vožnji po vozaču                                                   |  |  |  |  |
|         |                               | Pregled vožnji po vozilu                                                   |  |  |  |  |
|         |                               | Pregled zahtjeva za promjenu geokoordinata                                 |  |  |  |  |
|         |                               | Prijava/Odjava - Dnevni protokol aktivnosti vozača                         |  |  |  |  |
|         |                               | Sporne dostave                                                             |  |  |  |  |
|         |                               | stanje odometra po mjesecima                                               |  |  |  |  |
|         |                               | Istanje preuzimanja piana dostave na PDA                                   |  |  |  |  |

After confirming with OK, a window with report settings will open.

# 1. Name of the reporting task

| Report task name                      |                                                           | Vehicles |
|---------------------------------------|-----------------------------------------------------------|----------|
| Alarming Test                         |                                                           |          |
| Report task start Report pe           | riod Report extent                                        |          |
| O By schedule 💿 Manual 1              | 🗘 0 🛟 Days 🗸                                              |          |
| Days of week Days of month Months     | Hours Minutes                                             |          |
| * • * • *                             | ✓ * ✓ 00 ✓                                                |          |
| Report task recepients Hidden columns | Report task representtion                                 |          |
|                                       | Excel                                                     |          |
|                                       | Table preview in mail                                     |          |
|                                       |                                                           |          |
|                                       | Alarmi po vozilima za period, za<br>odabrane grupe vozila |          |
|                                       |                                                           |          |
|                                       |                                                           |          |
|                                       |                                                           |          |
|                                       |                                                           |          |
|                                       |                                                           |          |
|                                       |                                                           |          |
|                                       |                                                           |          |
|                                       |                                                           |          |
|                                       |                                                           |          |
| #132 Alarmiranja                      | -                                                         |          |

2. Starting the reporting task (scheduled or manually). For the automatic arrival of the report by email, it is necessary to select according to the schedule. Additional scheduling options will be activated.

| Report task name                                                                                                    |               |                                                                                                    |                                                    | Se Vehicles        |  |
|----------------------------------------------------------------------------------------------------|---------------|----------------------------------------------------------------------------------------------------|----------------------------------------------------|--------------------|--|
| Report task name<br>Alarming Test<br>Report task start<br>By schedule<br>Manual<br>Days of week Days of month<br>* * *<br>Report task recepients Hidden column:<br>() | Report period | d Report extent<br>0 0<br>Hours<br>Hours<br>Report task represent<br>Excel<br>Table preview in m<br>Alarmi po vozilima za pe<br>odabrane grupe vozila | Days<br>Minutes<br>00<br>ttion<br>ail<br>eriod, za | Vehicles  Vehicles |  |
| #132 Alarmiranja                                                                                                    |               |                                                                                                    |                                                    |                    |  |

3. Will the report arrive daily, weekly, monthly ...

| New Percent tack name                            |                       |
|--------------------------------------------------|-----------------------|
|                                                  | Vehicles              |
| Alarming Test                                    |                       |
| Report task start Report period Report           | extent                |
| 💿 By schedule 🔵 Manual 1 🚔 🔅                     | Days 🗸 🗌              |
| Days of week Days of month Months Hour           | s Years               |
|                                                  | * Months              |
|                                                  | Days                  |
| Report task recepients Hidden columns Report tas | k repreten Weeks      |
| Excel                                            | Hours                 |
| Table p                                          | review mail           |
|                                                  |                       |
| Alarmi po vo<br>odabrana g                       | izilima za period, za |
|                                                  |                       |
|                                                  |                       |
|                                                  |                       |
|                                                  |                       |
|                                                  |                       |
|                                                  |                       |
|                                                  |                       |
|                                                  |                       |
|                                                  |                       |
|                                                  |                       |
| #132 Alarmiranja                                 |                       |

4. Days of the week in which the report will arrive. If we select Monday and Friday as in the picture, the report will arrive only on Monday and Friday. An asterisk \* replaces selecting all days, leaving the asterisk means that the report will arrive every day.

| Report task name                  |                                                           | Vehicles |
|-----------------------------------|-----------------------------------------------------------|----------|
| Alarming Test                     |                                                           |          |
| Report task start Report per      | riod Report extent                                        |          |
| By schedule      Manual           | 🗘 0 🛟 Days 🗸                                              |          |
| Days of week Days of month Months | Hours Minutes                                             |          |
| pon,pet 💙 🛛 * 💙 *                 | ✓ * ✓ 00 ✓                                                |          |
| nedjelja ents Hidden columns      | Report task representtion                                 |          |
|                                   | Excel                                                     |          |
| srijeda                           | Table preview in mail                                     |          |
| Cetvrtak                          |                                                           |          |
| ✓ petak                           | Alarmi po vozilima za period, za<br>odabrane grupe vozila |          |
|                                   |                                                           |          |
|                                   |                                                           |          |
|                                   |                                                           |          |
|                                   |                                                           |          |
|                                   |                                                           |          |
|                                   |                                                           |          |
|                                   | $\mathbf{i}$                                              |          |
|                                   |                                                           |          |
| #132 Alarmiranja                  |                                                           |          |

5. It is the same for days of the month, months and hours. By selecting, we can choose which days, months and hours the report arrives. In the example from the picture, we want the Alarm report to arrive every day at 08:00.

We have set asterisks \* on the days of the week, days of the month and months, for hours we have set 8, for minutes 0. We also want to receive excel without a table in the body of the email. If you also want a table in the body of the email, select it in the report settings.

| I  | ŝ          | Report tas                 | k name              |            |              |                                                                                                    |           |       |   | Se Vehicles |  |
|----|------------|----------------------------|---------------------|------------|--------------|----------------------------------------------------------------------------------------------------|-----------|-------|---|-------------|--|
| l  |            | Alarming T                 | est                 |            |              |                                                                                                    |           |       |   |             |  |
| l  | Repo       | ort task start-            |                     | Report per | iod Rep      | ort extent                                                                                                    |           |       |   |             |  |
| I  | ЮB         | y schedule                 | 🔘 Manual            | 1          | *            | 0                                                                                                    | Da        | ays   | ~ |             |  |
| I  | Davse      |                            | Days of month       | Months     | He           | nurs                                                                                                    |           | Imtec |   |             |  |
| k  |            | * 🗸                        | * 🗸                 | *          | ~            | 8                                                                                                    | ~         | 00    |   |             |  |
| ſ  | $\searrow$ |                            |                     | _          | - Deneut     | e els verses                                                                                                   |           |       | / |             |  |
| I  | Repo       | rt t <del>ask rece</del> p | ients Hidden column | is l       | Report       | cask repres                                                                                                    | encuon    |       |   |             |  |
| I  |            |                            |                     |            | 💽 🗹 Exce     | el de la companya de la companya de la companya de la companya de la companya de la companya de la companya de |           |       |   |             |  |
| I  |            |                            |                     |            | 🔨 🔲 Tabli    | e preview in                                                                                                   | n mail    |       |   |             |  |
| I  |            |                            |                     |            | $\mathbf{h}$ |                                                                                                    |           |       | _ |             |  |
| I  |            |                            |                     |            | Alarmi po    | vozilima za                                                                                                    | period, z | za    |   |             |  |
| I  |            |                            |                     |            |              | s grupe vozi                                                                                                   |           |       |   |             |  |
| I  |            |                            |                     |            |              |                                                                                                    |           |       |   |             |  |
| I  |            |                            |                     |            |              | $\backslash$                                                                                                   |           |       |   |             |  |
| I  |            |                            |                     |            |              | $\backslash$                                                                                                   |           |       |   |             |  |
| I  |            |                            |                     |            |              | $\mathbf{i}$                                                                                                   |           |       |   |             |  |
| I  |            |                            |                     |            |              |                                                                                                    |           |       |   |             |  |
| I  |            |                            |                     |            |              |                                                                                                    |           |       |   |             |  |
| I  |            |                            |                     |            |              |                                                                                                    |           |       |   |             |  |
| I  |            |                            |                     |            |              |                                                                                                    |           |       |   |             |  |
| I  |            | _                          |                     |            |              |                                                                                                    |           |       | _ |             |  |
| I  | #132       | Alarmiranj                 |                     |            |              |                                                                                                    |           |       |   |             |  |
| T. |            |                            |                     |            |              |                                                                                                    |           |       |   |             |  |

6. Adding recipients to the recipient addresses of the report. Click on the green plus - enter your email address - OK. If you want to add more recipients, repeat this operation as many times as needed.

|           | Report tasł    | < name             |            |               |               |         |         |   | Se Vehicles |
|-----------|----------------|--------------------|------------|---------------|---------------|---------|---------|---|-------------|
|           | Alarming T     | est                |            |               |               |         |         |   |             |
| Repo      | rt task start- |                    | Report per | od P          | Report exte   | nt      |         |   |             |
| Θ Β     γ | / schedule     | 🔘 Manual           | 1          | *             | 0             | *       | Days    | ~ |             |
| Days of   | fweek          | Days of month      | Months     |               | Hours         |         | Minutes |   |             |
|           | * 🗸            | *                  | *          | ~             | 8             |         | ✓ 00    | ~ |             |
| Repo      | rt task recepi | ients Hidden colum | ns         | Rep           | ort task rep  | resenti | ion     | _ |             |
|           |                |                    |            | E             | xcel          |         |         |   |             |
|           |                |                    |            | Т             | able previe   | w in ma | iil     |   |             |
| S S       | upport@artro   | onic.net           |            | ă larmi       | i na uazilima |         | iod an  |   |             |
|           |                |                    |            | odabr         | ane grupe '   | vozila  | 10u, za |   |             |
|           |                |                    |            |               |               |         |         |   |             |
|           |                |                    |            |               |               |         |         |   |             |
|           |                |                    |            | $\overline{}$ |               |         |         |   |             |
|           |                |                    |            |               |               |         |         |   |             |
|           |                |                    |            |               |               |         |         |   |             |
|           |                |                    |            |               |               |         |         |   |             |
|           |                |                    |            |               |               |         |         |   |             |
|           |                |                    |            |               |               |         |         |   |             |
| #132      | Alarmiranj     | a                  |            |               |               |         |         |   |             |

7. We set the report to arrive every day at 8:00 a.m. to the desired address. It is still necessary to set for which groups of vehicles the report will arrive. The report will arrive for all vehicle groups if we select all vehicle groups. The options "Check all" and "Uncheck all" can be used.

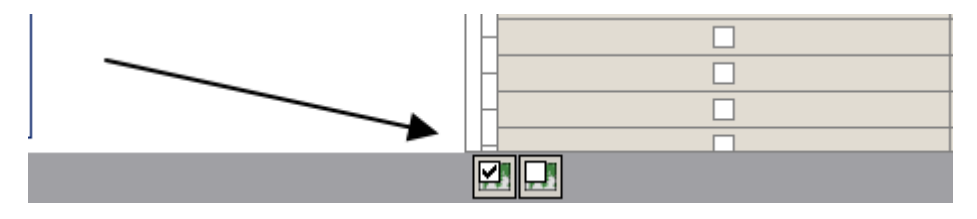

If you have to add groups or subgroups, you need to open the report settings every time and check the new groups and subgroups. Otherwise, vehicles from those groups will not appear in the report.

So it is basically made that the report will arrive for all vehicle groups EVEN if you uncheck any vehicle group. Therefore, if we monitor the report for all vehicle groups, we will not select any vehicle group. Thus, the report will arrive for all vehicles, regardless of how many new groups or subgroups there are.

In order for the report to arrive for individual groups of vehicles, it is necessary to select only the desired groups of vehicles as shown in the picture. In that case, the report will arrive only for selected groups and not for unchecked ones.

| Report task name                      |                                                           | Several Sector Sector S |
|---------------------------------------|-----------------------------------------------------------|----------------------------------------------------------------------------------------------------|
| Alarming Test                         |                                                           |                                                                                                    |
| Report task start Report period       | d Report extent                                           |                                                                                                    |
| By schedule     Manual     1          | 🗘 0 🛟 Days 🗸                                              |                                                                                                    |
| Days of week Days of month Months     | Hours Minutes                                             |                                                                                                    |
| * • * • *                             | ✓ 8 ✓ 00 ✓                                                |                                                                                                    |
| Report task recepients Hidden columns | Report task representtion                                 |                                                                                                    |
|                                       | Excel                                                     |                                                                                                    |
|                                       | Table preview in mail                                     |                                                                                                    |
| Support@artronic.net                  |                                                           |                                                                                                    |
|                                       | Alarmi po vozilima za period, za<br>odabrana gruna vozila |                                                                                                    |
|                                       | odabrane grupe vozila                                     |                                                                                                    |
|                                       |                                                           |                                                                                                    |
|                                       |                                                           |                                                                                                    |
|                                       |                                                           |                                                                                                    |
|                                       |                                                           |                                                                                                    |
|                                       |                                                           |                                                                                                    |
|                                       |                                                           |                                                                                                    |
|                                       |                                                           |                                                                                                    |
|                                       |                                                           |                                                                                                    |
|                                       |                                                           |                                                                                                    |

After entering the report settings, confirm with OK and the report will arrive from the next day to the desired addresses.

# **Additional equipment**

# **Adding equipment**

#### Administrator - Tools - Equipment - New - OK

| 🚳 Equipment               |                                |        |
|---------------------------|--------------------------------|--------|
| Main (8                   |                                |        |
| Service (Inc.)            | Equipment serial number        |        |
|                           | Test                           |        |
|                           | Equipment type                 |        |
|                           | Handheld terminal              | ~      |
| Assign actions            | Equipment subtype              |        |
|                           | SkyTrack PDA Delivery Megatron | ~      |
| 🛃 Assign equipment        | Equipment group                |        |
| 🐹 Deassign equipment      | Ungroupped                     | Groups |
| Minu                      | Equipment IMEI                 |        |
| AIGM                      | 123456                         |        |
| Print assign confirmation | Equipment SIM                  |        |
| Nassign events            | 123456                         |        |
| Export to Excel           | Equipment phone number         |        |
|                           | 123456                         |        |
|                           | Equipment description          |        |
|                           |                                |        |
|                           |                                |        |
|                           |                                |        |
|                           |                                |        |
|                           |                                |        |
|                           |                                |        |

Serial number of the equipment - can be the name of the device or the desired internal marking.

**Type of additional equipment** – Hand terminal

Equipment subtype - Select from the drop-down list. Prime, Megatron, etc.

**Equipment group** - Select a group from the drop-down list.

**IMEI of additional equipment** – IMEI of the device.

**Equipment SIM** – Serial number of the sim card.

**Phone number of additional equipment** - The given number of the sim card.

#### Description of additional equipment - Free entry.

In the system after the entry, there is additional equipment with the entered data.

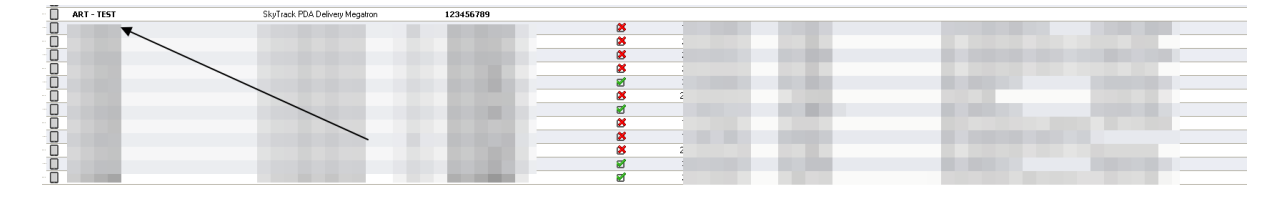

### **Equipment Change**

If it is necessary to change some information after entering, use the Change additional equipment option.

Select the equipment where you are changing the data - Change - The same window opens as when entering - Change the desired data - OK

| 🊳 Equipment                                                      |                                                  |
|------------------------------------------------------------------|--------------------------------------------------|
| Main 🛞                                                           |                                                  |
| 業 New (Ins)<br>潘 Edit (Cirl+Enter)                               | Equipment serial number Test                     |
| Delete (Ctrl+Del)                                                | Equipment type  Handheld terminal                |
| Assign actions 🛞                                                 | Equipment subtype SkyTrack PDA Delivery Megatron |
| <ul> <li>Assign equipment</li> <li>Deassign equipment</li> </ul> | Equipment group Ungroupped Groups                |
| View 🙁                                                           | Equipment IMEI                                   |
| Print assign confirmation                                        | Equipment SIM                                    |
| Assign events                                                    | 123456                                           |
| Export to Excel                                                  | Equipment phone number                           |
|                                                                  | 123456                                           |
|                                                                  | Equipment description                            |
|                                                                  |                                                  |
|                                                                  |                                                  |
|                                                                  |                                                  |
|                                                                  |                                                  |

| Ok Poništi |
|------------|

# **Deleting equipment**

If it is necessary to delete additional equipment from the system, use the Delete option.

Mark the equipment you want to delete - Delete - There is an additional security confirmation - Are you sure? - If you are sure after reading this message three times - YES

| Confirm | ation 🛛 🔀                       |
|---------|---------------------------------|
| 2       | Delete equipment, are you sure? |
|         | Yes No                          |

The equipment has been deleted and no longer exists in the system.

# Assign additional equipment

Administrator - Tools - Additional equipment - Select the additional equipment you want to charge (it will be marked in blue) - Assign equipment - Choose a vehicle from the drop-down list - Sequence. - Select the company and driver from the drop-down list - Sequence. - Note (if any) is a free entry - OK - Printing confirmation - No if no confirmation is required - Yes then printing if confirmation is required.

| 🔏 SkyTrack 4 Administrator |                                                       |                                           |                             |                                        |  |  |
|----------------------------|-------------------------------------------------------|-------------------------------------------|-----------------------------|----------------------------------------|--|--|
| File Users Vehi            | File Users Vehicles Drivers Tools Events Reports Help |                                           |                             |                                        |  |  |
| Add new driver             |                                                       | 💡 Alarm generator<br>⊱ Alarm distribution | Delete driver Driver events |                                        |  |  |
|                            | Driver name                                           | 🜲 Equipment 🥿                             | Δ                           | <ul> <li>Active driver</li> </ul>      |  |  |
| Photo                      | Driver group                                          |                                           | -                           | <ul> <li>Driver work place</li> </ul>  |  |  |
| Photo                      | Driver code                                           | Connection status                         | RFID card tag               | <ul> <li>Work contract type</li> </ul> |  |  |
|                            | iButton key                                           | = SCP connections status                  | Driver category             | <ul> <li>License number</li> </ul>     |  |  |
|                            |                                                       | 🔚 User connections status 🔪               |                             | Driver active                          |  |  |
|                            |                                                       | A Logistics connections status            | X                           |                                        |  |  |
|                            |                                                       |                                           |                             | Unlimited contract                     |  |  |
|                            |                                                       |                                           | No category                 |                                        |  |  |
|                            |                                                       | V TAPA control panel                      |                             | Driver active                          |  |  |
| HOSE komerc                |                                                       | HOSE komerc                               |                             | Vozač                                  |  |  |
|                            |                                                       |                                           |                             | Unlimited contract                     |  |  |
|                            |                                                       |                                           | No category                 |                                        |  |  |
| RLO 2019                   |                                                       |                                           |                             | Driver active                          |  |  |
|                            |                                                       |                                           |                             |                                        |  |  |

| 🚳 Equipment                                                                                  |   |                       |               |                 |      |
|----------------------------------------------------------------------------------------------|---|-----------------------|---------------|-----------------|------|
| Main                                                                                         | ۲ | Equipment group 🛆 💌   |               |                 |      |
| 👫 New (Ins)<br>🦮 Edit (Ctrl+Enter)                                                           |   | Equipment subtype (1) | Serial number | <br>🛆 💌 Version | 💌 Ec |
| 👬 Delete (Ctrl+Del)                                                                          |   | Megatron              | Test          | <br>            |      |
| Assign actions                                                                               | ۲ |                       |               |                 |      |
| Assign equipment                                                                             | - |                       |               |                 |      |
| View                                                                                         | ۲ |                       |               |                 |      |
| <ul> <li>Print assign confirmatio</li> <li>Assign events</li> <li>Export to Excel</li> </ul> | n |                       |               |                 |      |

Select a vehicle from the drop-down list. Search by typing registration or vehicle name on the keyboard is allowed.

| 🊳 Assig | sign equipment 🛛 🔀                  |  |  |  |  |
|---------|-------------------------------------|--|--|--|--|
|         | Assign equipment to vehicle         |  |  |  |  |
|         | Please, select vehicle Test Vehicle |  |  |  |  |
|         | < Prev Next > Cancel                |  |  |  |  |

Search is allowed by typing the name of the company and the name of the driver.

| 🊳 Assig | ssign equipment                                                                                            |  |  |  |  |
|---------|----------------------------------------------------------------------------------------------------|--|--|--|--|
|         | Assign equipment to vehicle                                                                                |  |  |  |  |
|         | Please, select company         Please, select driver         John Smith         < Prev       Next > Cancel |  |  |  |  |

Note is a free entry.

| 🊳 Assig | Assign equipment                           |  |  |  |  |
|---------|--------------------------------------------|--|--|--|--|
|         | Assign equipment to vehicle                |  |  |  |  |
|         | Assign comment<br>Test<br>< Prev Ok Cancel |  |  |  |  |

Printing confirmation - NO if no confirmation is required - YES then printing if confirmation is required

| Confirm | ation 🛛                                    |
|---------|--------------------------------------------|
| ?       | Print confirmation of equipment assigning? |
|         | Yes No                                     |

In the system, a green checkmark shows that the tablet is charged, the date and time, which vehicle the tablet is charged to, and which driver is taking the tablet.

# **Deassign equipment**

Administrator - Tools - Equipment - Mark the tablet - Deassign equipment- YES

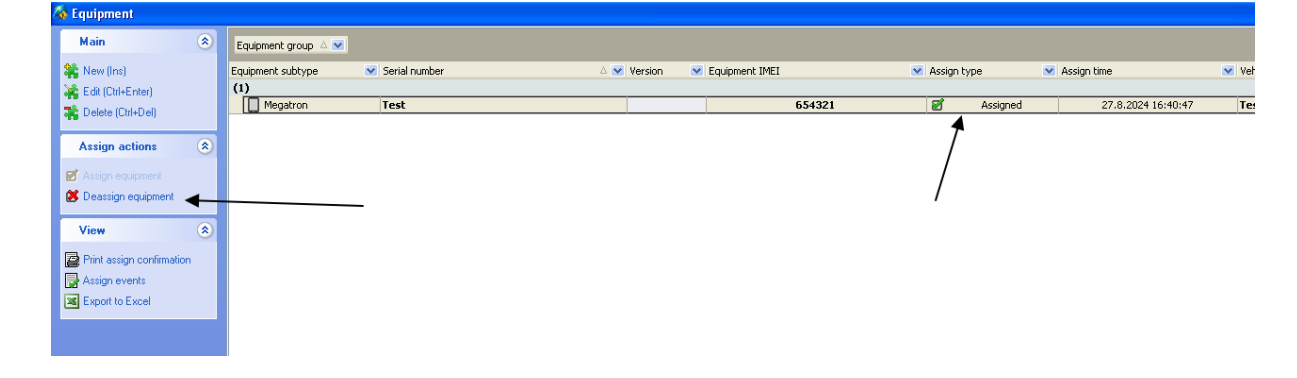

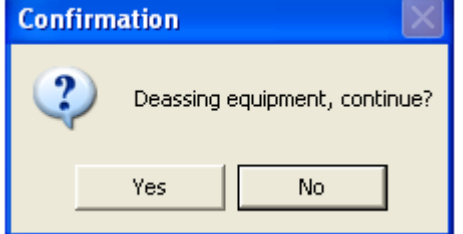

The tablet no longer has a green select to indicate that it is charged, now it has a red x to indicate that it is discharged. The system shows that he was last in charge of the Artronic Test vehicle.

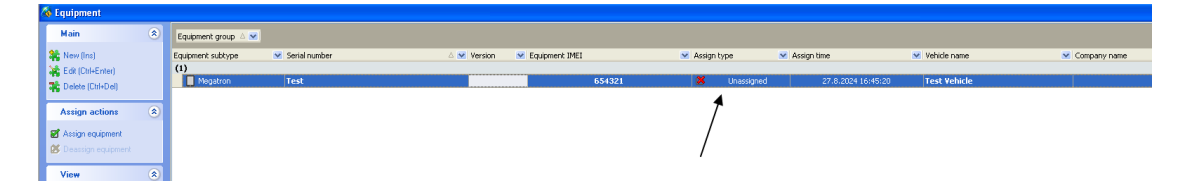

# Alarming - Generator and Distribution of alarms

# Alarm generator

Administrator - Tools - Alarm generator - A window with alarm generator settings will open

| 🍓 Alarn | n generato | or settings       |        |   |            |        |  |
|---------|------------|-------------------|--------|---|------------|--------|--|
|         | Alarm      | generator setting | s      |   |            |        |  |
|         |            | ×                 |        |   |            |        |  |
|         | Active     | Туре              |        | Δ |            |        |  |
|         |            | C I               | le 1 i |   |            |        |  |
|         |            |                   |        |   |            |        |  |
|         |            | i I               |        |   |            |        |  |
|         |            |                   |        |   |            |        |  |
|         |            | <b>4</b>          |        |   |            |        |  |
|         |            | ▲ F<br>▲ F        |        |   |            |        |  |
|         |            |                   |        |   |            |        |  |
|         |            | ▲ F<br>▲ F        |        |   |            |        |  |
|         |            | 🥭 Ulazak u zonu   |        |   | Nothing of | lastad |  |
|         |            |                   |        |   | Noching Se | netteu |  |
|         |            |                   |        |   |            |        |  |
|         |            |                   |        |   |            |        |  |
|         |            |                   |        |   |            |        |  |
|         |            |                   |        |   |            |        |  |
|         |            |                   |        |   |            |        |  |
|         |            |                   |        |   |            |        |  |
|         |            |                   |        |   |            |        |  |
|         |            |                   |        |   |            |        |  |
|         |            |                   |        |   |            |        |  |
|         |            |                   |        |   |            |        |  |
|         |            |                   |        |   |            |        |  |
|         |            |                   |        |   |            | OK     |  |

In the upper left corner of the window there are options for adding an alarm event and deleting an alarm event.

Option to add an alarm event

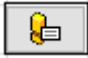

Option to delete alarm event

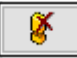

Below the options for adding and deleting an alarm event is a list of active alarms with a description.

| larr 🚳 | arm generator settings                                                                                                    |                                                                                                    |                                                                                                    |  |  |  |
|--------|----------------------------------------------------------------------------------------------------|----------------------------------------------------------------------------------------------------|----------------------------------------------------------------------------------------------------|--|--|--|
|        | Alarm generator settings                                                                                                    |                                                                                                    |                                                                                                    |  |  |  |
|        |                                                                                                    |                                                                                                    |                                                                                                    |  |  |  |
|        | Active                                                                                                    | Туре                                                                                                    |                                                                                                    |  |  |  |
|        |                                                                                                    | ()) i                                                                                                    | Interaction on the provident field of the                                                                                                    |  |  |  |
|        | Image: A start and a start a start |                                                                                                    | Colorado de como de color de                                                                                                    |  |  |  |
|        |                                                                                                    |                                                                                                    | The second second second second second second second second second second second second second second second se                                                                                                    |  |  |  |
|        | <b>~</b>                                                                                                    |                                                                                                    | man fragment                                                                                                    |  |  |  |
|        |                                                                                                    |                                                                                                    | These relatives were                                                                                                    |  |  |  |
|        | Image: A start of the start of the start | ()                                                                                                    | INCOMENTARY - PAR                                                                                                    |  |  |  |
|        |                                                                                                    | 👃 fantan ing tanàn amin'ny faritr'o dia mampina                                                                                                    | THE ALL WARDS                                                                                                    |  |  |  |
|        |                                                                                                    | 👃 fall an an an an an an an an                                                                                                    | NUMBER OF TRACTOR OF                                                                                                    |  |  |  |
|        |                                                                                                    | 👃 Presidenti de la constante de la constante | respectively. A rest of the set of the                                                                                                    |  |  |  |
|        |                                                                                                    | 🐣 free an an an an an an an                                                                                                    | The party of the American Street Street Stre |  |  |  |
|        |                                                                                                    | 🐣 (                                                                                                    | New York With State State Street Street Stre |  |  |  |
|        |                                                                                                    | 🐣 (                                                                                                    | The second second second second second second second second second second second second second second second s                                                                                                    |  |  |  |
|        |                                                                                                    |                                                                                                    |                                                                                                    |  |  |  |
|        |                                                                                                    |                                                                                                    |                                                                                                    |  |  |  |

Open

By clicking on the alarm event in the list, the conditions for generating the alarm will be displayed. In the example from the picture, the alarm Driving without driver registration will be generated in the period from 05:00:00h to 18:00:00h, if the vehicle is moving and the driver is not registered. On the right side of the window there is a list of vehicles and vehicle groups. In the example from the picture, the alarm will be generated only for selected vehicles, if they move in a defined period, without a registered driver.

The alarm can be generated for specific vehicles as in the picture and for all vehicles. For certain vehicles, it is sufficient to select the vehicles for which you want the alarm to be generated. For all vehicles, you can use options to expand and collapse all groups, tag and untag all vehicles.

# 

If you want an alarm to be generated for one vehicle groups, it is enough to expand that group and double-click on the group name. That's how all the vehicles in that group will select you.

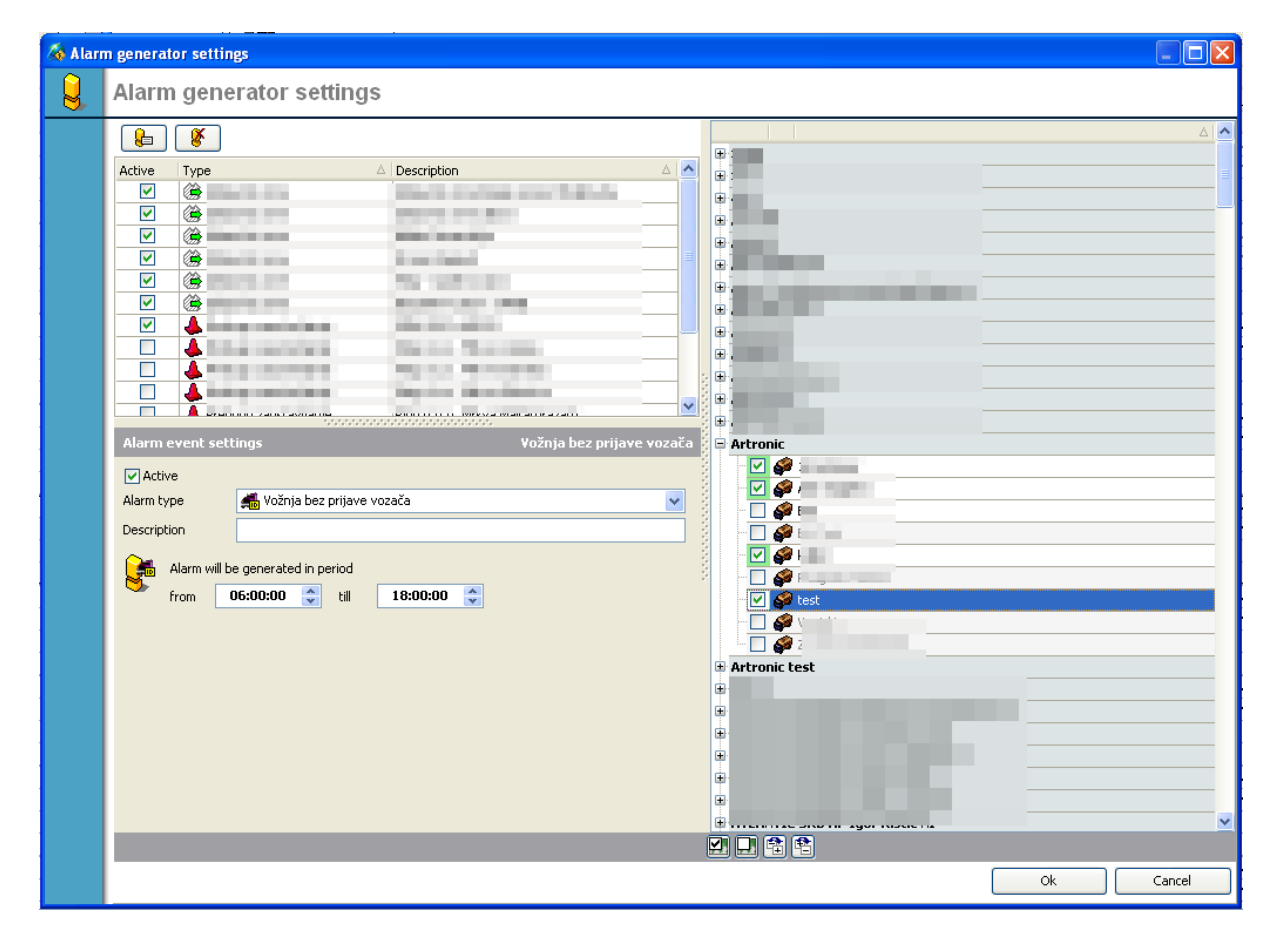

### Adding an alarm event

Administrator - Tools - Alarm generator - Adding an alarm event - In the lower left corner, the settings of the alarm event will be displayed, and in the right part, the list of vehicles and vehicle groups will be displayed.

From the drop-down list, you select the event for which you want to generate an alarm. The available alarm events are: Exiting the zone, Wrong night parking, No communication, Stopping too

long, Speeding, Exceeding the temperature in the cargo area, Entering the zone, Driving without driver registration and Driving outside driver's working hours.

|                                         | ,,,,,,,,,,,,,,,,,,,,,,,,,,,,,,,,,,,,,,, |
|-----------------------------------------|-----------------------------------------|
| Alarm event settings                    | Vožnja bez prijave vozača               |
| Active                                  |                                         |
| Alarm type 🛛 🚮 Vožnja bez               | prijave vozača 🛛 🗸 🗸                    |
| Description<br>Predugo za<br>Prekoračen | ustavljanje 🔼 🔥                         |
| 🛛 🔚 Alarm will be 强 Prekoračen          | je temperature u tovarnom prostoru      |
| from 🛛 🚺 Privatna vo                    | žnja u radno vrijeme                    |
| Službena vo                             | ožnja van radnog vremena 🔤              |
| 🛞 Ulazak u zo                           | nu                                      |
| Vožnja bez                              | prijave vozača                          |
| 🕚 Vožnja van                            | radnog vremena vozača 🛛 🔽               |
|                                         |                                         |
|                                         |                                         |
|                                         |                                         |
|                                         |                                         |
|                                         |                                         |

After the selected alarm event, it is necessary to determine the alarm generation period. In the example from the picture, the alarm Driving without driver registration will be generated in the period from 06:00:00 - 18:00:00h. If the vehicle moves after 6 pm without a registered driver, the alarm will not be generated.

|    | Alarm event se | Vožnja bez prijave vozača   |   |
|----|----------------|-----------------------------|---|
| l  | 🛃 Active       |                             |   |
| l  | Alarm type     | 📠 Vožnja bez prijave vozača | ~ |
| l  | Description    | Description                 |   |
|    | Alarm will     | be generated in period      |   |
| l  | from           | 06:00:00 🔹 till 18:00:00 🜲  | ] |
| l  |                |                             | • |
| l  |                |                             |   |
| l  |                |                             |   |
| l  |                |                             |   |
| l  |                |                             |   |
|    |                |                             |   |
| н. |                |                             |   |

It is necessary to set more vehicles or vehicle groups for which the alarm will be generated. On the right side of the window there is a list of vehicles and vehicle groups.

An alarm can be generated for individual vehicles. It is necessary to expand the vehicle groups and check the vehicles for which you want the alarm to be generated.

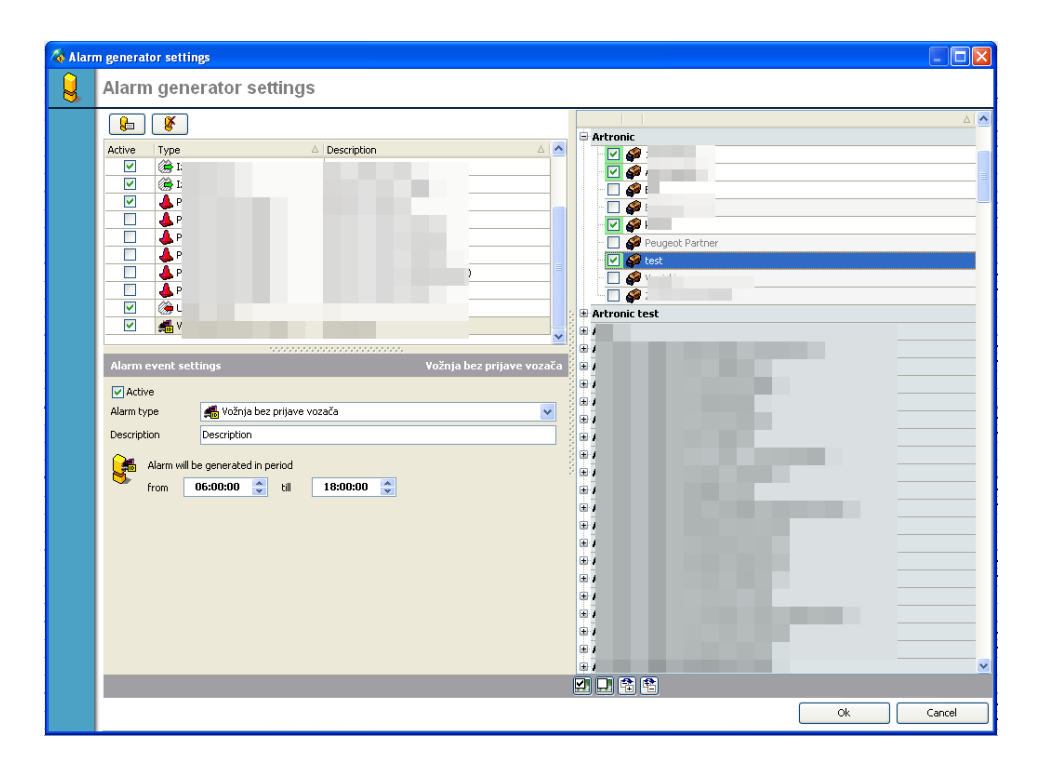

An alarm can be generated for specific groups of vehicles. It is necessary to expand the group and double-click on the group name. That way you will be selected by all the vehicles in that group.

| larn 🍝 | n generator settings                                                                                                    |                                                                                                    | $\mathbf{X}$ |
|--------|----------------------------------------------------------------------------------------------------|----------------------------------------------------------------------------------------------------|--------------|
|        | Alarm generator settings                                                                                                    |                                                                                                    |              |
|        | (k)                                                                                                    |                                                                                                    |              |
|        | Active     Type     △     Description       ♥     ●       ♥     ●       ♥     ●       ●     ●       ●     ●       ●     ●       ●     ●       ●     ●       ●     ●       ●     ●       ●     ●       ●     ● | Image: Constraint of the second second se |              |
|        |                                                                                                    | Artronic test                                                                                                    |              |
|        |                                                                                                    |                                                                                                    |              |
|        | Alarm event settings                                                                                                    | Vožnja bez prijave vozača 💈 🗃                                                                                                    |              |
|        | Active                                                                                                    |                                                                                                    | - 1          |
|        | Alarm type 🛃 Vožnja bez prijave vozača                                                                                                    |                                                                                                    |              |
|        | Description Description                                                                                                    |                                                                                                    |              |
|        | Alarm will be generated in period<br>from 06:00:00 📚 til 18:00:00 📚                                                                                                    |                                                                                                    | -            |
|        |                                                                                                    | Ok Cancel                                                                                                    |              |

The alarm can be generated for all vehicles and all groups of vehicles. In that case, use the options expand all groups, collapse all groups, mark all vehicles and unmark all vehicles.

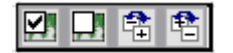

| 🧔 Alarr                                        | n generator settings                                                                                                    |                                                                                                    |          |
|------------------------------------------------|----------------------------------------------------------------------------------------------------|----------------------------------------------------------------------------------------------------|----------|
|                                                | Alarm generator settings                                                                                                    |                                                                                                    |          |
|                                                | Image: Constraint of the second second se | Image: Constraint of the second second sec |          |
| -<br>-<br>-<br>-                               | Alarm event settings                                                                                                    |                                                                                                    |          |
|                                                | Active Alarm type     Možnja bez prijave vozača      Description                                                                                                    |                                                                                                    |          |
| -<br>-<br>-<br>-<br>-<br>-<br>-<br>-<br>-<br>- | Alarm will be generated in period<br>from 06:00:00 📚 till 18:00:00 📚                                                                                                    | -       -       -       -       -       -       -       -       -       -       -       -       -       -       -       -       -       -       -       -       -       -       -       -       -       -       -       -       -       -       -       -       -       -       -       -       -       -       -       -       -       -       -       -       -       -       -       -       -       -       -       -       -       -       -       -       -       -       -       -       -       -       -       -       -       -       -       -       -       -       -       -       -       -       -       -       -       -       -       -       -       -       -       -       -       -       -       -       -       -       -       -       -       -       -       -       -       -       -       -       -       -       -       -       -       -       -       -       -       -       -       -       -       -       -       -       -       -       -                                                                                                          |          |
|                                                |                                                                                                    |                                                                                                    | <b>v</b> |
|                                                |                                                                                                    |                                                                                                    | ancel    |

When you have made all the desired settings in the lower left corner, click OK and the alarm event will be visible in the list of alarm events in the alarm generator.

| 🐞 Aları | m generator settings |                              |      |
|---------|----------------------|------------------------------|------|
| 9       | Alarm generat        | or settings                  |      |
|         |                      |                              |      |
|         | Active Type          | △ Description                |      |
|         | V (2) I              |                              | i.ba |
|         | I 🛞 🔽                |                              |      |
|         | V (24 I              |                              |      |
|         | I 🛞 🔽                |                              |      |
|         | V (2) I              |                              |      |
|         | I 🛞 🔽                |                              |      |
|         | 🗹 🔺 F                |                              |      |
|         | 🗌 📥 F                |                              |      |
|         |                      |                              |      |
|         | 🗖 📥 F                |                              |      |
|         |                      |                              |      |
|         | 🔲 📥 F                |                              |      |
|         | 🗹 🔅 Ulazak u zi      | onu                          |      |
|         | 🗹 🛛 🚮 Vožnja bez     | z prijave vozača Description |      |

Next, it is necessary to set up the alarm distribution.

### **Alarm distribution**

When the alarm event is placed in the alarm generator, it needs to be distributed to the desired email addresses.

Administrator - Tools - Alarm distribution - A window with alarm distribution settings will open

To add and delete, use the Add alarm distribution object and Delete alarm distribution object options.

Option to add alarm event subject

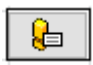

Option to delete alarm event subject

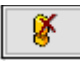

Add alarm distribution subject - settings for alarm distribution will be displayed similar to when setting up the alarm generator. In the lower left corner are the distribution settings, and on the right is a list of groups and subgroups of vehicles.

| Tornelo II |                                                      |        |           |
|------------|------------------------------------------------------|--------|-----------|
| 🄏 Aları    | m distribution settings                              |        |           |
| <u></u>    | Alarm distribution settings                          |        |           |
|            |                                                      |        |           |
| -          | # Recipients                                         | Туре   |           |
| -          | 1                                                    | E-mail |           |
| -          | 2                                                    | E-mail |           |
|            | 3                                                    |        |           |
|            | 5                                                    |        | -         |
|            | 6                                                    |        | C C       |
|            | 7                                                    |        |           |
| -          | 8                                                    | E-mail |           |
| -          | 9                                                    | E-mail |           |
| -          | 10                                                   | E-mail |           |
| -          |                                                      |        |           |
| -          | Alarm distribution item                              | # 16   |           |
|            | Recipient                                            |        | -         |
|            | Alarm distribution type 🛛 E-mail                     |        |           |
|            | List of alarm events for distribution Silent periods |        |           |
| -          | Add                                                  |        |           |
|            | Alarm event name                                     |        |           |
| _          |                                                      |        |           |
| -          |                                                      |        |           |
| -          |                                                      |        | d d       |
| -          |                                                      |        | JE<br>21  |
| -          |                                                      |        |           |
| -          |                                                      |        | i 🔽       |
|            |                                                      |        |           |
| -          |                                                      |        | Ok Cancel |
|            |                                                      |        |           |

The object of the alarm event that we add or change will be marked with a red circle. First, you need to add the Recipient. It is possible to add multiple recipients for the same alarm event distribution object. The recipient is added by entering an e-mail address.

| Alarm distribut    | ion item             | # 16 |   |
|--------------------|----------------------|------|---|
| Recipient          | support@artronic.net |      |   |
| Alarm distribution | type 🖂 E-mail        | •    | * |

After adding the recipient, it is necessary to set the alarm events that will be distributed to the recipient's address.

| <ul> <li>Imagana Sungaga Sing</li> </ul> |                                              |    |  |
|------------------------------------------|----------------------------------------------|----|--|
| 8 1 🔏                                    | 🔏 Add vehicle alarm event                    |    |  |
| 9                                        | 吴 Vehicle alarm event                        |    |  |
| 11 +                                     |                                              |    |  |
| larm distribution ite                    | Please, select alarm event name              |    |  |
|                                          | Analogni ulaz #1                             | *  |  |
| couplenc so                              | Izlazak iz zone                              | ~  |  |
| larm distribution type                   | Koristi se vanjsko napajanje                 |    |  |
| ann abcibación cype                      | Krađa goriva                                 |    |  |
| List of alarm events for                 | Krađa vozila                                 |    |  |
|                                          | Krivo noćno parkiranje                       | A  |  |
| bbA ( 🔨                                  | Memorija 100% puna                           | A  |  |
|                                          | Memorija 90% puna                            | A  |  |
| Alarm event name                         | Motor ugašen                                 | Δ. |  |
| - Harrie - Orie - Harrie                 | Motor upaljen                                |    |  |
|                                          | Nema komunikacije                            |    |  |
|                                          | Nova datoteka                                | A  |  |
|                                          | Predugo zaustavljanje                        | A  |  |
|                                          | Prekoračenje broja okretaja                  | A  |  |
|                                          | Prekoračenje brzine                          | A  |  |
|                                          | Prekoračenje temperature u tovarnom prostoru |    |  |
|                                          | Privatna vožnja u radno vrijeme              |    |  |
|                                          | Službena vožnja van radnog vremena           | A  |  |
|                                          | Ulazak u zonu                                |    |  |
|                                          | Vožnja bez prijave vozača                    |    |  |
|                                          | Vožnja van radnog vremena vozača             | ×  |  |

Add - From the drop-down list, select the alarm event - OK

The alarm event will be visible in the list of alarm events distributed to the recipient. The same recipient can receive information about several alarm events. We need to add them to the list.

| Alarm distribution     | item             |                | # 16     |   |
|------------------------|------------------|----------------|----------|---|
| Recipient              | support@artron   | ic.net         |          |   |
| Alarm distribution typ | e 🖂 E            | -mail          |          | ~ |
| List of alarm events   | for distribution | Silent periods |          |   |
| Add                    |                  |                | T Delete |   |
| Alarm event nam        | e                |                |          |   |
| 😸 Vožnja bez pri       | ijave vozača     |                |          |   |
|                        |                  |                |          |   |
|                        |                  |                |          |   |
|                        |                  |                |          |   |
|                        |                  |                |          |   |

Furthermore, it is necessary to set the groups of vehicles for which the object of the alarm event will be distributed. On the right side there is a list of vehicle groups and subgroups.

An alarm event can be distributed for vehicle specific groups. It is enough to select the desired vehicle groups.

| / Aları | n distribution settings                                                                        |                                                                                                    |    |                       |
|---------|------------------------------------------------------------------------------------------------|----------------------------------------------------------------------------------------------------|----|-----------------------|
| Ş       | Alarm distribution settings                                                                    |                                                                                                    |    |                       |
|         | <b>&amp;</b>                                                                                   |                                                                                                    |    | ^                     |
|         | #         Recipients           1                                                               | Type           S E-mail           S E-mail           S E-mail           S E-mail           S E-mail           S E-mail           S E-mail           S E-mail           S E-mail           S E-mail           S E-mail           S E-mail           S E-mail           S E-mail |    | •                     |
|         | 10<br>11 Jonanaewea a compa<br>Alarm distribution item                                         | E-mail<br>E-mail<br># 16                                                                                                    |    | -                     |
|         | Recipient         support@artronic.net           Alarm distribution type         Image: E-mail |                                                                                                    |    | u<br>2                |
|         | List of alarm events for distribution Silent periods                                           | The Delete                                                                                                    |    | ¢.                    |
|         | Alarm evenk name<br>Vočnja bez prijeve vozača                                                  |                                                                                                    |    | L<br>L<br>H<br>N<br>N |
|         |                                                                                                |                                                                                                    | Ok | Cancel                |

The alarm event can also be distributed to all groups of vehicles. In that case, use the Mark all group or Unmark all groups options.

|--|--|

| 14 | Alarn | n distribution settin                                                                                                    | gs                                        |             |                                                                                                    |  |    |        |
|----|-------|----------------------------------------------------------------------------------------------------|-------------------------------------------|-------------|----------------------------------------------------------------------------------------------------|--|----|--------|
|    |       | Alarm distrib                                                                                                    | ution set                                 | tings       |                                                                                                    |  |    |        |
|    |       | 8                                                                                                    |                                           |             |                                                                                                    |  |    | ^      |
|    |       | Recipients     1     2     3     4     5     6     7     8     9     10     11     Alarm distribution type     List of alarm events 1     List of alarm events 1     Add     Alarm event name     Vožnja bez prij | tem<br>support@artronk<br>or distribution | .net<br>sal | Type           ○ E-mail           ○ E-mail |  |    |        |
|    |       |                                                                                                    |                                           |             |                                                                                                    |  | Ok | Cancel |

When you have made all the desired settings in the lower left corner, click OK and when the alarm event is generated, it will be distributed to the recipient addresses.

# Exit zone alarm

An alarm event is generated whenever the vehicle leaves a certain zone. It is necessary to mark zones and vehicles that will generate an alarm when they leave those zones.

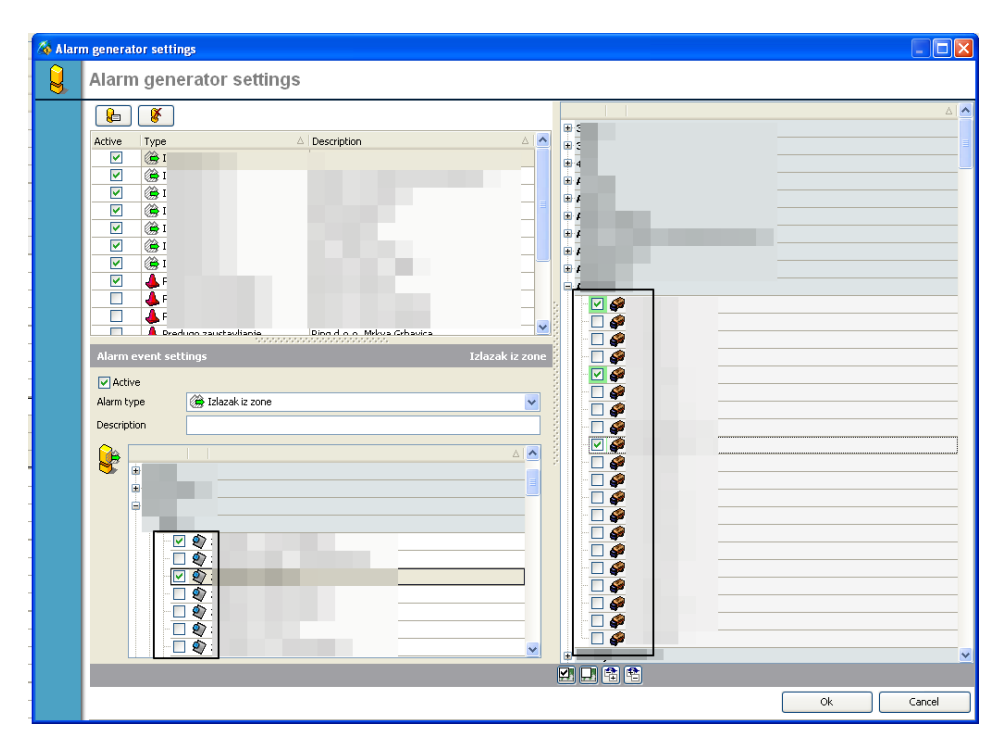

# Alarm wrong night parking

An alarm event is generated when the vehicle is parked outside the designated parking zone. It is necessary to set the alarm generation period, mark the zones where parking is allowed and mark the vehicles for which you want the alarm to be generated.

| 🄏 Alarn | generator settings       |           |
|---------|--------------------------|-----------|
|         | Alarm generator settings |           |
| œ       | Alarm generator settings |           |
|         |                          |           |
|         |                          | Ok Cancel |

# The alarm has no communication

An alarm is generated in the selected time period if there is no communication for more than X minutes. It is necessary to set the period in which the alarm will be generated, the period for which the alarm will be generated if there is no communication and mark the vehicles for which you want the alarm to be generated.

| 100 |                                       |                   |    |           |
|-----|---------------------------------------|-------------------|----|-----------|
|     | n generator settings                  |                   |    |           |
| 8   | Alarm generator settings              |                   |    |           |
|     |                                       |                   |    | ۵ 🔺       |
|     | Active Type 🛆 Descr                   | iption 🛆 🔼        |    |           |
|     |                                       |                   | ■• |           |
|     |                                       |                   |    |           |
|     |                                       |                   | ±. |           |
|     |                                       |                   |    |           |
|     |                                       |                   |    |           |
|     |                                       |                   |    |           |
|     |                                       |                   |    |           |
|     |                                       |                   |    |           |
|     | Alarm event settings                  | Nema komunikacije |    |           |
|     | Active                                |                   |    |           |
|     | Alarm type 🚱 Nema komunikacije        | *                 |    |           |
|     | Description                           |                   |    |           |
|     | Alarm will be generated in period     |                   |    |           |
|     | from 06:00:00 🛟 till 18:00            | :00 🛟             |    |           |
|     | If no communication longer then 00:01 | :00 🗘             |    |           |
|     | Not in zone                           |                   |    |           |
|     | Not defined                           | ~                 |    |           |
|     |                                       |                   |    |           |
|     |                                       |                   |    |           |
|     |                                       |                   |    |           |
|     |                                       |                   |    | ×         |
|     |                                       |                   |    |           |
|     |                                       |                   |    | Ok Cancel |

# Stop too long alarm

An alarm is generated if the vehicle is stopped for too long. The alarm can be generated according to two conditions - during the period and if the driver is registered on the vehicle.

### Generation of alarms in the period

It is necessary to set the period in which the alarm will be generated, the period if the stop is longer than X minutes, whether the alarm is generated if the vehicle is outside the zone or in the zone and mark the vehicles for which you want the alarm to be generated.

| Alarm generator settings                                                                                                    |  |
|----------------------------------------------------------------------------------------------------|--|
| Ilarm generator settings                                                                                                    |  |
| Alarm generator settings     Active Type     Active     Active     Active     Active     Active     Active     Active     Active     Active     Active   Active   Alarm type   Predugo zaustavljanje   Description     Image: Active   Alarm type   Predugo zaustavljanje   Description     Image: Active   Alarm type   Predugo zaustavljanje   Description     Image: Active   Alarm type   Image: Active   Alarm type   Image: Active   Alarm type   Image: Active   Alarm type   Image: Active   Alarm type   Image: Active   Alarm type   Image: Active   Alarm type   Image: Active   Alarm type   Image: Active   Alarm type   Image: Active   Alarm type   Image: Active   Alarm type   Image: Active   Image: Active   Image: Active   Image: Active   Image: Active   Image: Active   Image: Active   Image: Active   Image: Active   Image: Active   Image: Active   Image: Active   I |  |
|                                                                                                    |  |
|                                                                                                    |  |

### Generating an alarm if a driver is logged in

It is necessary to select the option "if the driver is identified" from the drop-down list, the period if the stop is longer than X minutes, whether the alarm is generated if the vehicle is outside the zone or in the zone and mark the vehicles for which you want the alarm to be generated.

| 🦄 Alarn    | generator settings                                                                                                    |           |
|------------|----------------------------------------------------------------------------------------------------|-----------|
|            | Alarm generator settings                                                                                                    |           |
| Alarn<br>Q | generator settings     Alarm generator settings     Active   Active   Y   Y <th></th> |           |
|            | Generate alarm if stop longer then       O0:45:00       Not in zone       In zone   Not defined                                                                                                    |           |
|            |                                                                                                    | Ok Cancel |

### **Overspeed** alarm

An alarm is generated if the speed is higher than the speed set in the system. The alarm can be generated according to two conditions – if the vehicle speed is higher than the set speed or if the vehicle speed is higher than the permitted speed on the road section higher than the set speed.

### Generating an alarm if the vehicle speed is higher than the set speed

It is necessary to select the option "if the speed of the vehicle is greater than" from the drop-down list, set the desired speed and mark the vehicles for which you want the alarm to be generated.

# Alarm generation if the vehicle speed is higher than the permitted speed on the road section from

It is necessary to select the option "if the speed of the vehicle is higher than the permitted speed on the road section from" from the drop-down list, set the desired difference in speed and mark the vehicles for which you want the alarm to be generated.

|         | A 1567                   |             |         |
|---------|--------------------------|-------------|---------|
| 🍓 Alarn | n generator settings     |             |         |
|         | Alarm generator settings |             |         |
| Ø       | Atami generator settings | Description |         |
|         |                          |             | Calicei |

### Alarm overtemperature in the cargo area

An alarm will be generated if the temperature during delivery is outside the limits for longer than the set interval. You need to set the interval and mark the vehicles for which you want the alarm to be generated.

| 🄏 Alarn | n generator settings                                                             |            |
|---------|----------------------------------------------------------------------------------|------------|
|         | Alarm generator settings                                                         |            |
|         | <b>E 8</b>                                                                       |            |
|         | Active Type 🛆 Description                                                        | e          |
|         |                                                                                  | e<br>•     |
|         |                                                                                  | €<br>● ver |
|         |                                                                                  |            |
|         |                                                                                  |            |
|         | Alarm event settings Prekoračenie temperature u tovarnom prostoru                |            |
|         | ✓ Active                                                                         |            |
|         | Alarm type Description Prekoračenje temperature u tovarnom prostoru V            |            |
|         | Alarm will be generated while delivering if temperature out of range longer then |            |
|         | 60 💭 minutes                                                                     |            |
|         |                                                                                  |            |
|         |                                                                                  |            |
|         |                                                                                  |            |
|         |                                                                                  |            |
|         |                                                                                  |            |
|         |                                                                                  | Ok Cancel  |

# Zone entry alarm

An alarm event will be generated when the vehicle enters a certain zone. It is necessary to mark the zones and mark the vehicles for which you want the alarm to be generated.

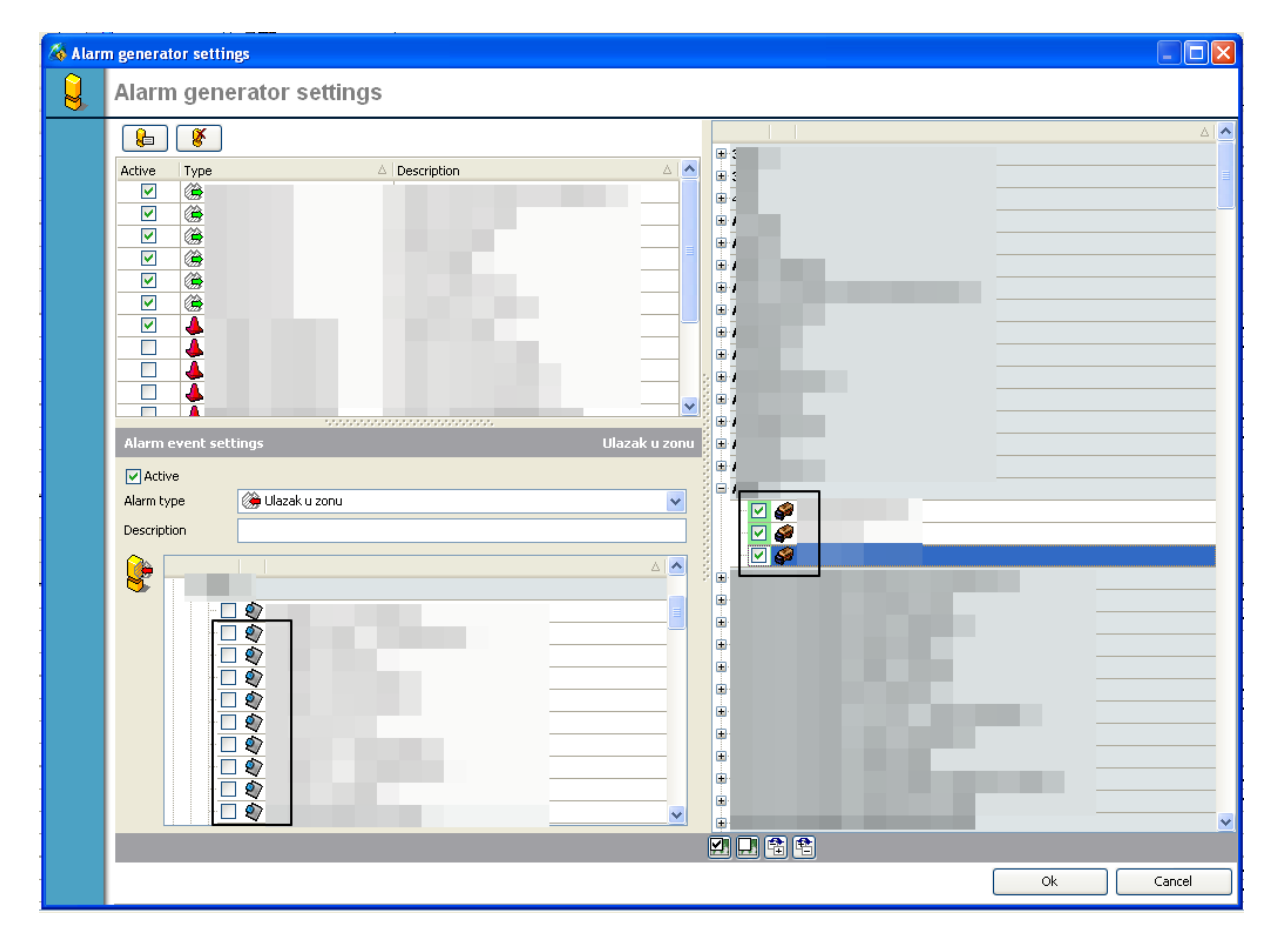

# Alarm driving without driver registration

An alarm event will be generated if the vehicle moves without a registered driver within a given period. It is necessary to set the alarm generation period and mark the vehicles for which you want the alarm to be generated.

| 🎄 Alarn | generator settings                                                                                                    |             |           |
|---------|----------------------------------------------------------------------------------------------------|-------------|-----------|
|         | Alarm generator settings                                                                                                    |             |           |
|         | Image: Second second secon |             |           |
|         | Alarm event settings     Yožnja bez prij       ✓ Active     Alarm type     ✓ Vožnja bez prijave vozača       Description     ✓       ✓ Alarm will be generated in period     ✓       from     06:00:00 🗢     til                                                                                                    | jave vozača |           |
|         |                                                                                                    |             | Ok Cancel |

# Alarm driving outside driver's working hours

The alarm will be generated if the vehicle's ignition is on and the driver is currently out of working hours according to the HRM entry. It is necessary to set the time for repeating the alarm event and mark the vehicles for which you want the alarm to be generated.

| 🚳 Alarn | generator settings                                                                                                    |           |
|---------|----------------------------------------------------------------------------------------------------|-----------|
| 9       | Alarm generator settings                                                                                                    |           |
|         | Active Type  Active  Active  Active  Active  Active  Active  Active  Active  Active  Active  Alarm event settings  Vožnja van radnog vremena vozača  Active  Alarm type  Vožnja van radnog vremena vozača  Active  Alarm will be generated if contact is ON and logged driver currently is out of working hours  according to the data entry in HRM. Event will be repeated each:  I hour  I hour |           |
|         |                                                                                                    | Ok Cancel |

| Add new vehicle                                 |
|-------------------------------------------------|
| Delete vehicle                                  |
| Vehicle deactivation                            |
| Adding vehicles groups                          |
| Automatic logout allowed 12                     |
| Editing groups                                  |
| Deleting groups                                 |
| Vehicle model                                   |
| New users                                       |
| User settings                                   |
| Logistics Privileges                            |
| Additional privileges                           |
| Document privileges                             |
| Adding a user group                             |
| Adding a new driver                             |
| Adding a driver group                           |
| Changing driver information                     |
| Deleting a driver                               |
| Deactivating the driver                         |
| Driver registration                             |
| Registration on the registration form desk41    |
| Driver registration in the vehicle              |
| Registration of the driver in the system43      |
| Automatic reporting                             |
| Additional equipment                            |
| Adding equipment                                |
| Equipment Change                                |
| Deleting equipment                              |
| Deassign equipment                              |
| Alarming - Generator and Distribution of alarms |
| Alarm generator                                 |
|                                                 |
| Adding an alarm event                                                                        |
|----------------------------------------------------------------------------------------------|
| Alarm distribution                                                                           |
| Exit zone alarm                                                                              |
| Alarm wrong night parking                                                                    |
| The alarm has no communication                                                               |
| Stop too long alarm                                                                          |
| Generation of alarms in the period67                                                         |
| Generating an alarm if a driver is logged in67                                               |
| Overspeed alarm                                                                              |
| Alarm generation if the vehicle speed is higher than the permitted speed on the road section |
| from                                                                                         |
| Alarm overtemperature in the cargo area                                                      |
| Zone entry alarm                                                                             |
| Alarm driving without driver registration                                                    |
| Alarm driving outside driver's working hours71                                               |